# INHALTSVERZEICHNIS

| Schnelleinstieg INtex Auftrag                                         |    |
|-----------------------------------------------------------------------|----|
| Programmstart                                                         | 3  |
| Programmeinrichtung                                                   | 3  |
| Produkte anlegen und Preise hinterlegen                               | 4  |
| Geschäftsnartner                                                      | 6  |
| Eakturierung                                                          |    |
| Fortlaufondo Nummeriorung der Pochnungen                              | 0  |
|                                                                       |    |
| Autoragsuaten                                                         | 0  |
| Angebote, Rechnungen, Lieferscheine, Bestehungen, Ernnerungen         | o  |
| Auswertungen                                                          |    |
| Korrespondenz                                                         |    |
| Adressen erfassen und verwalten                                       |    |
| Das Adressen-Modul                                                    |    |
| Klassifizierung                                                       | 11 |
| Kundencode                                                            | 11 |
| Anredeformate                                                         | 12 |
| Adressformate                                                         | 13 |
| PLZ-/Orte-Datenbank                                                   | 15 |
| Wertelisten                                                           | 16 |
| WEB helper                                                            | 17 |
| Schriftverkehr führen                                                 | 17 |
| Briefe, Faxe und Emails schreiben                                     | 17 |
| Vorteile                                                              | 17 |
| Einschränkungen                                                       | 17 |
| Schriftstücke anlegen                                                 |    |
| Textformatierung                                                      | 19 |
| Verknüpfungen, Historie, Wiedervorlage                                | 21 |
| Vorlagen und Textbausteine                                            | 23 |
| Drucken, faxen, mailen                                                | 23 |
| Drucklayouts anpassen                                                 | 24 |
| Serienbriefe und Serienmails                                          | 25 |
| Organizer-Funktionen                                                  | 25 |
| Wiedervorlagen, Kalender und Termine, Dokumente, Notizen und Aufgaben | 25 |
| Wiedervorlage                                                         | 25 |
| Kalender                                                              | 27 |

| Projekte                                                     | 28 |
|--------------------------------------------------------------|----|
| Aufgaben-Management                                          | 29 |
| Notizen erfassen                                             | 30 |
| Dokumenten-Management                                        |    |
| Einrichtung und Nutzung von PRO Lizenzen                     |    |
| Installation                                                 |    |
| Datenbank am Host/-Server-Rechner starten                    |    |
| Grundsätzliche Einstellungen vornehmen                       |    |
| Benutzerkonten und Paßwörter                                 |    |
| Datenbank am Client öffnen                                   |    |
| Tabellenansicht individualisieren                            |    |
| Weitere Möglichkeiten von PRO FLEX                           |    |
| Weitere Hilfe                                                |    |
| Praxistips                                                   |    |
| Adressetiketten                                              |    |
| Mal- und Mengenstaffeln                                      |    |
| Freie Positionen                                             |    |
| Barverkäufe an anonyme Kunden                                | 39 |
| variantenprodukte                                            |    |
| Stücklisten                                                  | 40 |
| Datenexport an die Buchhaltung                               | 40 |
| Ausweis von Netto- und Mwst-Beträgen                         | 41 |
| Mehrere Geschäftsbereiche, Sprachen, Länder, Niederlassungen | 42 |
| Mehrere Ansprechpartner pro Firma                            | 42 |
| Online-Shops                                                 | 44 |
| DATANORM Daten                                               | 46 |
| Pflichtangaben auf Rechnungen                                | 46 |

# SCHNELLEINSTIEG INTEX AUFTRAG

In diesem Dokument wollen wir Ihnen einen Schnellstart in Ihre neue Fakturierungs-Software ermöglichen.

#### PROGRAMMSTART

Sie können entweder das Programm per Doppelklick auf das Programmsymbol oder die Anwendungsdatei starten. Sie landen in beiden Fällen in einem Begrüßungsdialog, über den Sie Kontakt zu uns aufnehmen können, etwa dann, wenn Sie Fragen oder Verbesserungsvorschläge zu der Software haben. Klicken Sie auf eines der Module links, um weiter zu kommen. Für den ersten Start sollten Sie aber "Programm einrichten" rechts wählen. Klicken Sie auf das dazugehörige Werkzeug-Symbol.

#### PROGRAMMEINRICHTUNG

Als erstes sollten Sie das Programm einrichten, wozu Sie im Hamburger-Menü oben links oder im Eingangsbildschirm das Modul Drucklayouts aufrufen. Im Layouts-Modul, Registerkarte Grundlayout können Sie vor allem Ihr Briefpapier individualisieren.

| REU + Entfernen -                                                                       | Drucklayouts |
|-----------------------------------------------------------------------------------------|--------------|
| Standard                                                                                |              |
| Layout-Einstellungen Grundlayout Adressen Schriftverkehr Preise Ein-/Verkauf            |              |
| » Grafiken » Text » PDF                                                                 |              |
| Kopfbereich<br>550°120 px<br>19,4°4,2 cm<br>linksbündig                                 |              |
| Kopfbereich<br>2. Seite/Listen<br>550°60 px<br>19,4*2,1 cm                              |              |
| Logo                                                                                    |              |
| Absenderzeile Aos: Nas Publishing Grief & Co. KG - Jacobat: 9 - 53763 Ettorf Ort Eltorf |              |
| Fußbereich<br>550*100 px<br>19,4*3,5 cm                                                 |              |
|                                                                                         |              |

Fügen Sie über die Zwischenablage Ihr Firmenlogo ein oder importieren Sie eine Bilddatei mit einem Klick auf das Bild. Sie erhalten ein Popup-Menü mit den entsprechenden Optionen.

| Einfügen aus Zwischenablage |
|-----------------------------|
| Einfügen aus Datei          |
| Exportieren in Datei        |
| Kopieren                    |
| Entfernen                   |
| Vergrößern                  |

Weiterhin können Sie die Absenderzeile, den Kopfbereich und den Fußbereich bestimmen. Denken Sie daran, alle rechtlich vorgeschriebenen Angaben für Ihre Firmenform zu machen. Die Vorgaben helfen Ihnen dabei.

INtex Auftrag bietet Ihnen eine Fülle von Einstellmöglichkeiten und in der L-Lizenz auch noch 99 weitere Layout-Sätze, so dass Sie etwa Briefpapiere für unterschiedliche Firmen, Sprachen, Drucker und Anwendungszwecke definieren können. Am besten gehen Sie alle Registerkarten des Einstellungen-Moduls Mandanten in Ruhe durch und verschaffen sich einen Überblick über die Möglichkeiten. Sie können jederzeit auch nachträglich die getroffenen Einstellungen ändern.

## PRODUKTE ANLEGEN UND PREISE HINTERLEGEN

Zwischen den Modulen wechseln Sie über das Hamburger-Menü oben.

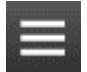

Mit einem Klick auf das Haus-Symbol kommen Sie immer wieder in den Eingangsbildschirm zurück.

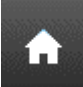

Das aktive Modul ist oben in der blauen Funktionsleiste immer fett hervorgehoben.

# Adressen

Wechseln Sie jetzt zum Modul Preise&Produkte. Wählen Sie ein Produkt aus und aktivieren Sie die Registerkarte Kerndaten.

| A      | < ок                   |                 | Stapelverarb. | Varianten + |         |                 |                                                                                                    |                              |              |                      | Info    |
|--------|------------------------|-----------------|---------------|-------------|---------|-----------------|----------------------------------------------------------------------------------------------------|------------------------------|--------------|----------------------|---------|
| INte   | x Auftrag / AUFTR      | R - Software    |               |             |         |                 |                                                                                                    |                              |              |                      |         |
| Über   | blick Kerndaten        | Kalkulation     | Lagerung La   | gerhistorie | Details | Organizer       |                                                                                                    | m <sup>∩</sup> □             | Verweise     | •                    |         |
|        | Klassifiziorung        | Figopprodukt    |               | Ändorn      |         |                 |                                                                                                    |                              | Ф Р          | roduktgruppe Soft    | ware    |
|        | Kiassinzierung         | Eigenprodukt    | e *           | Andern      |         |                 | 8 million                                                                                                    | SSA CONTRACTOR               | INte× Auftra | 9                    | <b></b> |
|        | Produktcode/Nr.        | AUFTR           |               | 4           |         |                 | THE CONTRACTOR OF A DESCRIPTION OF A DESCRIPTION OF A DES |                              | INtex Auftra | g Mac OS X           |         |
|        | EAN, ISBN              |                 |               |             |         |                 |                                                                                                    |                              | INtex Auftra | g Windows            |         |
|        | Master-Produkt         | X               |               |             |         |                 |                                                                                                    |                              |              |                      |         |
|        |                        |                 |               |             |         | 0               |                                                                                                    | and the second second second |              |                      |         |
|        | Produktaruppe          | Software        | *             | Ändern      |         |                 | • • • •                                                                                                    | 400.00                       |              |                      |         |
| <      | De de la composition   |                 |               |             |         |                 |                                                                                                    | 499,00                       |              |                      |         |
|        | Produktname            | Intex Auttrag   |               |             |         |                 |                                                                                                    | 419,55                       |              |                      |         |
|        | Kurzbeschreibung       | vollintegrierte | Firmenlösung  |             |         |                 |                                                                                                    |                              |              |                      |         |
|        |                        |                 |               |             | Ŧ       |                 |                                                                                                    |                              | Pro Pro      | sitionen mit INtex   | Auftrag |
| $\sim$ | •                      |                 |               |             |         |                 |                                                                                                    |                              |              |                      | A       |
|        | 😱 Varianten eines Ma   | sterproduktes   | Ändern        |             |         |                 |                                                                                                    |                              |              |                      |         |
|        | Produktcode und -nam   | 1e              | Maße/Farbe    | Größe/Einl  | heit    | Qualität/System | Netto-/Brutto VK I                                                                                                    | agerbestand                  | _            |                      |         |
| Ξ      | AUFTR-M                |                 |               |             | V       | •               | 419,33                                                                                                    | 196                          | <u> </u>     |                      |         |
|        | INtex Auftrag Mac OS X |                 | *             |             | Ŧ       | Мас             | 499,00                                                                                                    |                              |              |                      | v       |
| Ξ      | AUFTR-W                |                 |               |             | *       | Ŧ               | 419,33                                                                                                    | 246                          | Sc Sc        | hriftv. bezgl. INtex | Auftrag |
|        | INtex Auftrag Windows  |                 | *             |             | Ŧ       | Windows         | 499,00                                                                                                    |                              |              |                      | A       |
| Ξ      |                        |                 |               |             | v       | Ŧ               |                                                                                                    |                              |              |                      |         |
|        |                        |                 | •             |             | *       |                 |                                                                                                    |                              |              |                      |         |
|        |                        |                 |               |             |         |                 |                                                                                                    |                              |              |                      |         |
|        |                        |                 |               |             |         |                 |                                                                                                    | 1                            | 7            |                      |         |
|        |                        |                 |               |             |         |                 |                                                                                                    | 442                          |              |                      | v       |
|        |                        |                 |               |             |         |                 |                                                                                                    |                              |              |                      |         |

Damit Sie etwas fakturieren können, müssen Sie natürlich dem Programm mitteilen, was fakturiert werden soll. Dabei müssen Sie "Produkte" nicht ganz so wörtlich nehmen. Natürlich werden dies in der Regel irgendwelche greifbaren Dinge sein, aber "Produkte" sind für Banker auch Geldanlageformen, für Friseure Dienstleistungen wie Waschen, Schneiden, Fönen oder für Belichtungsstudios Belichtungszeiten.

Klassifizierung Handelsprodukte 🔻 Ändern ...

Sie können die Produkte oben links klassifizieren und mit weiteren relevanten Daten versehen, wobei besonders wichtig für die Fakturierung ein eindeutiger Produktcode, Mwst-Satz, Netto-VK und der sich daraus automatisch ergebende Brutto-VK ist. Benutzen Sie den Taschenrechner oder den im Programm integrierten Formelrechner, um die Preise bei Bedarf genau zu kalkulieren.

Sie können unter Details auch weitere Notizen hinterlegen und über WWW einen Link zu Produktinformationen im Internet legen. Mit Ihrem Web-Browser sind diese dann schnell aufgerufen.

Neue Produkte – und dies gilt später in allen Modulen – legen Sie mit dem Neu-Schalter in der blauen Funktionsleiste oben an.

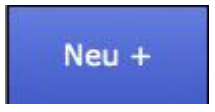

Zwischen mehreren Produkten blättern Sie mit den Pfeiltasten.

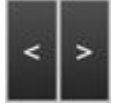

Produkte werden über den Entfernen-Schalter gelöscht.

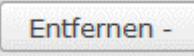

Wenn Sie ein Produkt suchen, klicken Sie in der Listenansicht in das Suchfeld oben links und tippen Ihren Suchbegriff.

Suchbegriff Q

Die Liste reduziert sich auf die passenden Einträge.

| A  |        | NEU +            | Importieren | EXCEL+ | Drucken            |                  |         | Preise&Produkte   |
|----|--------|------------------|-------------|--------|--------------------|------------------|---------|-------------------|
| ٩  | Suchbe | griff 🛛 😣        |             | v      | Nach Produktgruppe |                  |         | Dashboard Tabelle |
| Α  |        |                  |             |        |                    |                  |         |                   |
| 1  |        | Altteil Tausch   |             |        |                    | Handelsprodukte  | 1,19    | Entfernen -       |
| 2  |        | Auftragsprogram  | mierung     |        |                    | Dienstleistungen | 117,81  | Entfernen -       |
| в  |        |                  |             |        |                    |                  |         |                   |
| 3  |        | Bonusprämie      |             |        | Gutschriften       | Gutschriften     | -119,00 | Entfernen -       |
| 4  |        | Büromaterial     |             |        | Büromaterial       | Handelsprodukte  | 1,19    | Entfernen -       |
| F  |        |                  |             |        |                    |                  |         |                   |
| 5  | ×      | FAHRTEN          |             |        | Sonstiges          | Pauschalen       | 1,19    | Entfernen -       |
| 6  |        | Fahrten Ausland  |             |        | Sonstiges          | Pauschalen       | 1,19    | Entfernen -       |
| 7  |        | Fahrten Inland   |             |        | Sonstiges          | Pauschalen       | 1,19    | Entfernen -       |
| G  |        |                  |             |        |                    |                  |         |                   |
| 8  |        | Gebrauchtartikel |             |        |                    | Handelsprodukte  | 142,80  | Entfernen -       |
| 9  |        | Gutschein 20 Eur | D           |        | Gutschein          | Gutschriften     | -20,00  | Entfernen -       |
| 1  |        |                  |             |        |                    |                  |         |                   |
| 10 | ×      | INTEX AUFTRAG    |             |        | Software           | Eigenprodukte    | 499,00  | Entfernen -       |
| 11 |        | INtex Auftrag Ma | ac OS X     |        | Software           | Eigenprodukte    | 499,00  | Entfernen -       |
| 12 |        | INtex Auftrag Wi | indows      |        | Software           | Eigenprodukte    | 499,00  | Entfernen -       |
| к  |        |                  |             |        |                    |                  |         |                   |
|    |        |                  |             |        |                    |                  |         | nach oben         |

#### GESCHÄFTSPARTNER

Sie können auch nichts fakturieren, wenn Sie keine Geschäftspartner – also Lieferanten, Interessenten, Kunden, Mitarbeiter – haben. All deren Daten tragen Sie im Modul "Adressen" ein. Neue Adressen werden von der Listenansicht aus mit "Neu+" angelegt.

| 🔒 < ок                    |             | Schriftst.+  | Auftrag  | + Ange    | bot + B | estellung +                 | vCard           | WEB Share      |         |            |                    | Info         |    |
|---------------------------|-------------|--------------|----------|-----------|---------|-----------------------------|-----------------|----------------|---------|------------|--------------------|--------------|----|
| Martin Böhmer INtex       | Publishin   | g GmbH &     | Co. KG   |           |         |                             |                 |                |         |            |                    |              |    |
| Überblick Visitenkarte Ad | dressen Ko  | mmunikation  | Finanzen | Dubletten | Beziehu | ngen Details                | Organizer       | Dublette ? 🔐 🗆 | Verv    | weise      | Internet           |              |    |
|                           |             |              |          |           |         |                             |                 |                | +       | Firmenko   | ollegen INte       | x Publishing | ,  |
| Klassifizierung           | Mitarbeiter |              | Ψ.       | Ändern    |         |                             |                 |                | Martin  | n Böhmei   | r                  |              |    |
| Kundencode                | INTEX       |              | Ir. 1    |           |         |                             |                 |                |         |            |                    |              | -  |
| Firma                     | INtex Publi | shing GmbH & | Co. KG   |           |         | -5                          |                 |                |         |            |                    |              |    |
| Abteilung                 |             |              | ٣        | Ändern    |         |                             |                 |                |         |            |                    |              |    |
|                           |             |              |          |           |         | 6                           |                 |                |         |            |                    |              |    |
| Titel/Stellung            | v           | Geschäftsfü  | ihrer 🔻  | Ändern    |         | W                           |                 |                |         |            |                    |              |    |
| Vorname/Nachname          | Martin      | Böhmer       |          |           |         | Sehr geehrter Her           | r Böhmer,       | >              |         |            |                    |              |    |
| Init./Zweiter Vorn.       | MB          |              |          |           |         |                             |                 | _              |         |            |                    |              | -  |
|                           |             |              |          |           |         |                             |                 |                |         |            |                    |              | -  |
| Straße                    | Jakobstr. 9 |              | ٣        | Ändern    |         | DEMOINtex Pub               | lishing GmbH 8  | k Co.          | s 🖒     | chriftverk | kehr mit <b>Ma</b> | rtin Böhmer  | 1  |
| PLZ u. Ort                | 53783 🔻     | Eitorf       |          | Ändern    |         | Martin Böhmer               |                 |                | Test    |            |                    | 14.09.2016   |    |
| Bundesland/-staat         | Nordrhein-  | Westfalen    | ٣        | Ändern    |         | Jakobstr. 9<br>53783 Eitorf |                 |                | Betreff |            |                    | 18.06.2016   |    |
| Staat/Land                | Deutschlan  | d            | ٣        | Ändern    |         |                             |                 |                |         |            |                    |              | -  |
|                           |             | X            |          |           |         |                             |                 |                |         |            |                    |              | -  |
|                           |             |              |          |           |         |                             |                 |                |         | Vorgäng    | e mit Marti        | n Böhmer     | 20 |
|                           |             |              |          |           |         |                             |                 |                | 11      | Ange       | bot                | 26.08.2016   |    |
| Vorwahlen Telefon         | 49 022      | 43 912       | 27-27    |           | Email   | info@intex-publ             | ishing.de       |                | R-90    | Auftra     | ag                 | 08.12.2015   |    |
| Wählhilfe                 | 0224391272  | 7            |          |           | www     | http://www.inte             | ex-publishing.d | le             |         |            |                    |              |    |
| Fax                       |             | 022          | 43       |           | Skype   | mbintex                     |                 |                |         |            |                    |              |    |
| Handy                     | 0199/1234   | 5            |          |           | Chat    |                             |                 | •              |         |            |                    |              |    |
|                           |             |              |          |           |         |                             |                 |                |         |            |                    |              | v  |

Die hier zu machenden Angaben dürften sich eigentlich von selbst verstehen. Und zusätzliche Angaben schreiben Sie unter Details im Bemerkungen-Feld.

#### FAKTURIERUNG

Jetzt sind Sie soweit, Fakturierungen vorzunehmen, wozu Sie ins Modul "Ein-/Verkauf" wechseln.

| A           | <               | ок                    |          | Geliefert       | Erledi | gt B       | ezahlt           | Sto          | rniert                   | t Split                | ten Ko                     | opieren               | Druc      | cken                 | Info      |
|-------------|-----------------|-----------------------|----------|-----------------|--------|------------|------------------|--------------|--------------------------|------------------------|----------------------------|-----------------------|-----------|----------------------|-----------|
| Aut         | trag -          | 1 / MÜLLER            |          |                 |        |            |                  |              |                          |                        |                            |                       |           |                      |           |
| Übe         | rsicht          | Bearbeitung           | Lager    | Buchhalt        | ung Pr | ovisionen  | Details          | Organizer    |                          |                        |                            |                       | Verweise  | •                    |           |
|             |                 | Klassifizierung       | Auftrag  |                 | ▼ Är   | idern      |                  |              |                          |                        |                            |                       | •         | Vorgänge von MÜI     | LLER      |
|             | No. of a        |                       | 100000   | Arrist Addition |        |            | Coffee de la dis | Deat         |                          |                        | -                          |                       | 08.12.201 | 5 / 1 - Auftrag      | A         |
|             | Kunde           | e/Liererant           | MULLER   | Anna Muller     | - 1    | Û          | Lieferbedir      | ig. Post     |                          |                        | •                          | Andern                |           |                      |           |
|             |                 |                       |          |                 |        |            | Abw. Liefera     | dr.          |                          |                        | *                          | _                     |           |                      |           |
|             |                 | Erfassungd.           | 08.12.20 | 015 🔳           | 9      |            | Erfüllungs       | ort Eitorf   |                          |                        |                            |                       |           |                      |           |
| <           |                 | Eindeutige Nr.        | 1        |                 |        |            | Zahlungsz        | tiel 30 🔻    | 14.                      | 10.2016                |                            |                       |           |                      |           |
|             |                 | Vorgangsbez.          |          |                 |        |            | Versicheru       | ng           |                          |                        | ۳                          | Ändern                |           |                      |           |
|             |                 | Auftragseingang       |          |                 | ▼ Är   | dern       | Zahlungskor      | nd. Kreditka | rte                      |                        | ٣                          | Ändern                |           |                      |           |
|             |                 | Kd. Zeichen           | [        |                 |        |            | Garantiebedir    | na.          |                          |                        | v                          | Ändern                |           |                      |           |
|             |                 | Rui Eciciten          |          |                 |        |            | Garanticocan     | ·9·          |                          |                        |                            | Andenni               |           |                      |           |
| » Po        | ositione        | n » Positionsa        | arten    | » Vor-/Nach     | spann  |            |                  |              |                          |                        |                            |                       | A Vorgä   | nge Bez.:            | •         |
| $(\bullet)$ | Stüd            | ckliste               |          |                 |        |            |                  |              |                          |                        | Netto                      | ]                     |           |                      |           |
|             | Produk          | dt.                   |          |                 | Men    | ge/Bestand | Kalkulation      | n Stückp     | reis                     | Netto/Mws              | t/Brutto EUR               | L                     |           |                      |           |
| (=)         | ARBE            | IT Rest- und          | Ŧ        | é (j)           | 3      |            | ]                | <b>v</b> 1   | ,00                      | 3,00                   | 3,57                       | *                     | A         |                      |           |
| 1           | Rest- u         | nd Nebenarbeiten      |          | - 0             | Gelie  | fert       |                  |              |                          | 19%                    | 0,57                       |                       |           |                      |           |
| ( )         | SEMI            | NAR Seminar zu        | Ŧ        | s (i) 4         | 1      |            | ]                | v 999        | 9,00                     | 999,00                 | 1.188,81                   | . A                   |           |                      | Ŧ         |
| 2           | Semina          | r zu INtex Auftrag    |          |                 |        |            |                  |              |                          | 19 %                   | 189,81                     | 19f0<br>W             | Schr      | iftverkehr zu diesen | n Vorgang |
| ( = )       | AUFT            | R-M INtex Auftrag     |          | é (j)           | 1      |            | ]                | v 419        | ,33                      | 419,33                 | 499,00                     |                       | Betreff   |                      |           |
| 3           | INtex A         | uftrag Mac OS X       |          |                 | 196    | Lieferbar  |                  |              |                          | 19 %                   | 79,67                      | -14f0<br>▼            |           |                      |           |
| (=)         | PV-I F          | orto Verpackung       |          | é (j)           | 1      |            | ]                | <b>v</b> 6   | ,72                      | 6,72                   | 8,00                       | * *                   |           |                      |           |
| 4           | Porto V         | erpackung Inland      |          | - 0             |        |            | · · · · · · ·    |              |                          | 19 %                   | 1,28                       | 7450<br>W             | <b>v</b>  |                      |           |
| Ge          | esamtge<br>Arbe | ewicht 0,0<br>itszeit | 0        |                 |        |            | Netto/Mw         | st/Brutto 1  | . <b>428,0</b><br>zu zal | 05 271,<br>hlender Bet | , <b>33 1.6</b> 9<br>rag 4 | <b>99,38</b><br>99,00 |           |                      | •         |

Aus der Listenansicht heraus legen Sie mit einem Klick auf den Neu-Schalter einen neuen Vorgang an. Zunächst klassifizieren Sie den Datensatz z.B. als Angebot, Anfrage, Auftrag oder eigene Bestellung. Unter "Kunde oder Lieferant" wählen Sie bei Angeboten den Interessenten aus Ihrer Adress-Datenbank, bei Aufträgen den Kunden und bei Bestellungen den Lieferanten aus.

## FORTLAUFENDE NUMMERIERUNG DER RECHNUNGEN

Zum besseren Wiederauffinden von Datensätzen können Sie den Auftrag "bezeichnen". Als Vorgabe wird eine Seriennummer hochgezählt, da das Finanzamt eine eindeutige Nummerierung der Rechnungen verlangt.

INtex Auftrag kennt zudem nun eine Seriennummern-Verwaltung. Klicken Sie auf das Tasten-Symbol neben dem Feld "Eindeutige Nr.".

Hier können Sie nun eindeutige Nummern aus verschiedenen Seriennummernkreisen abrufen und somit etwa Angebote, Bestellungen, Gutschriften und Rechnungen unabhängig voneinander nummerieren.

| NEU+                                                                                                    |                                                                                                    |
|----------------------------------------------------------------------------------------------------|----------------------------------------------------------------------------------------------------|
| Seriennummernassistent                                                                                                    |                                                                                                    |
| Aufträge/Rechnungen     93     1     R       #BUCH#-#NR#                                                                                                    | Verwenden                                                                                                 |
| Angebote         23         1           #NR4# #JJ##MM##TT#                                                                                                    | Verwenden                                                                                                 |
| Bestellungen 17 1                                                                                                    | Verwenden                                                                                                 |
| Gutschriften     5     1       #NR6#                                                                                                    | Verwenden                                                                                                 |
| Produkte         6         1           #NR#                                                                                                    | Verwenden                                                                                                 |
| RMA-Nummern   5   1   RMA                                                                                                    | Verwenden                                                                                                 |
| Codierung mit:<br>#NR# Nummer #BUCH# Buchstaben Wählen Sie die gewi<br>#NR# Nummer vierstellig #TT# Tag nummer durch Verv<br>#NR5# Nummer fünfstellig #MM# Monat Legen Sie neue Nun<br>#NR6# Nummer sechsstellig #JJ# Jahr Neu an und bestimn<br>#NR7# Nummer siebenstellig Interval und Numm<br>#NR8# Nummer achtstellig Löschen Sie unnötig | ünschte Serien-<br>venden aus.<br>mernkreise mit<br>aen Sie Zeichen,<br>erierungsart.<br>e Nummernkreise. |

#### AUFTRAGSDATEN

Schließlich ist noch das Datum für Angebot, Auftrag oder Bestellung einzutragen. Geben Sie Zahlungskonditionen und Lieferbedingungen an und legen – sofern notwendig – den Vorgang auf Wiedervorlage (kann dann jederzeit abgefragt werden).

Im unteren Bereich werden die zu fakturierenden Produkte ausgewählt, die aus der Produkte-Datenbank kommen. Sie müssen lediglich das Produkt aussuchen und die Menge eingeben. Weitere Positionszeilen werden automatisch angelegt.

## ANGEBOTE, RECHNUNGEN, LIEFERSCHEINE, BESTELLUNGEN, ERINNERUNGEN

Um nun die verschiedenen Drucksachen zu Papier zu bringen, brauchen Sie lediglich in den Druckassistenten über den Drucken-Schalter zu wechseln.

| <b>↑</b> <                  | ок                                                                        | Geliefert                                   | Erledigt               | Bezahlt                      | Storniert                                   | Splitten                                             | Kopieren                                                       | Drucken                                        | Info                     |
|-----------------------------|---------------------------------------------------------------------------|---------------------------------------------|------------------------|------------------------------|---------------------------------------------|------------------------------------------------------|----------------------------------------------------------------|------------------------------------------------|--------------------------|
| Auftrag<br>Übersicht<br>Kun | - 1 / MÜLLEF<br>Bearbeitung<br>Klassifizierun<br>de/Lieferant             | Lager Buchh<br>g Auftrag<br>MÜLLER Anna Mül | Mit welche<br>1 Standa | em Layout soll gedru<br>rd T | ckt werden ? Angebot<br>Angebot<br>Packlist | Auftragsl                                            | b. Lieferschei<br>LA<br>ap. Verleihsche                        | in Rechnung<br>Rechn.kopie<br>in Reparaturauf. | Erinnerung<br>Gutschrift |
| <                           | Erfassungo<br>Eindeutige N<br>Vorgangsbez<br>Auftragseingan<br>Kd. Zeiche | d. 08.12.2015 🔲<br>r. 1<br>z<br>g<br>n      |                        |                              | Anfrag<br>StdSchr<br>StdMa                  | eib. Auftragsbe<br>ail Standardschr<br>aktuell gewäh | Warenanka<br>estätigung<br>eiben gemäß Auswa<br>hiten Partner. | uf<br>▼<br>▶lan                                |                          |
| » Position                  | nen » Position<br>tückliste                                               | sarten » Vor-/Na                            |                        |                              |                                             | Netto                                                |                                                                | Vorgänge Bez.:                                 |                          |

Das Programm zeigt Ihnen das entsprechende Dokument in der Vorschau und Sie können über den Drucken-Dialog das Dokument ausdrucken, faxen oder für den Email-Versand als PDF sichern.

Anschließend kehren Sie wieder ins Modul Ein-/Verkauf zurück und Sie werden feststellen, dass etwa beim Druck einer Rechnung auch das Rechnungsdatum automatisch ausgefüllt wurde.

# AUSWERTUNGEN

Durchschnittsumsätze, umgesetzte Stückzahlen, Gesamtumsätze für einzelne Produkte, bestimmte Kunden oder Zeitperioden ermitteln Sie über das Modul "Statistiken". Über die Ansicht "Tabelle" können Sie eigene Suchbedingungen definieren.

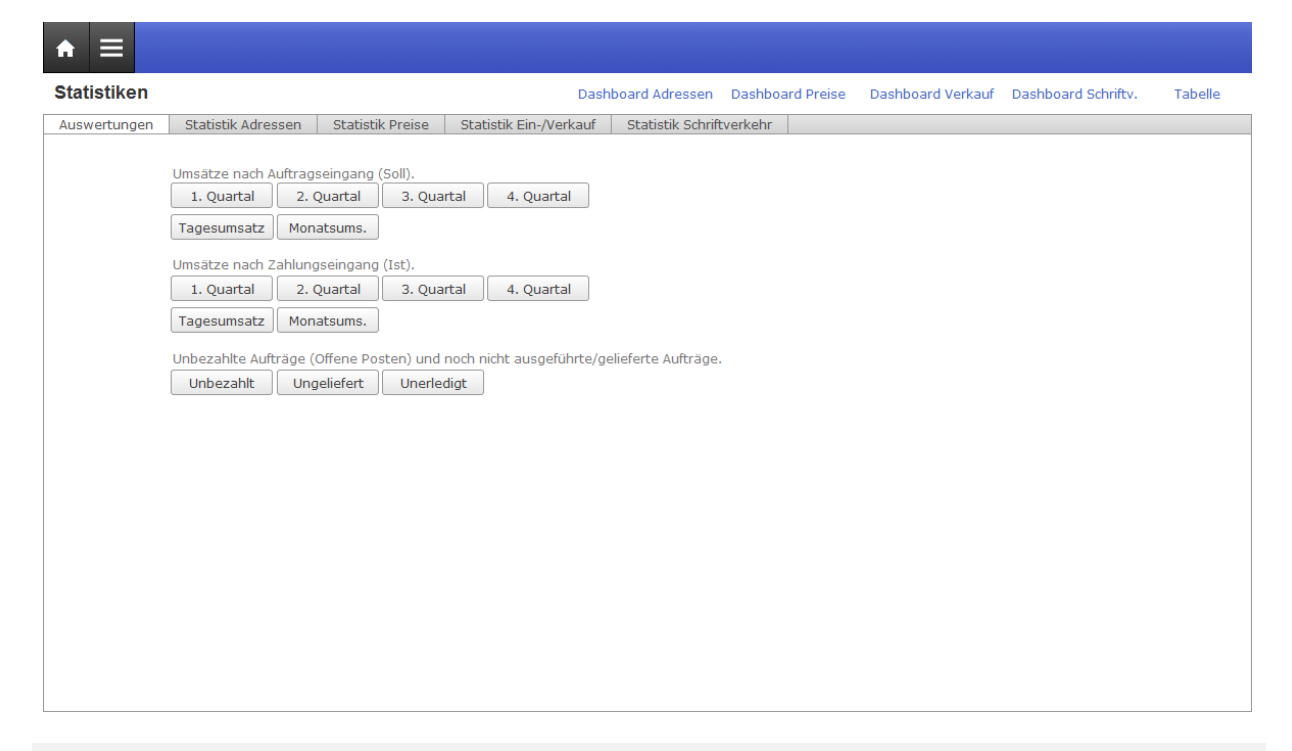

#### KORRESPONDENZ

Adressat/Absender INTEX INtex Publishing 🔻

Ihre Korrespondenz, gleich ob als Brief, Fax oder Email, erledigen Sie im Modul "Schriftverkehr", wobei hier auch gleich eine elektronische Ablage mit Wiedervorlage stattfindet. Der Adressat wird per Aufklappliste aus den Adressat/Absender-Daten geholt.

| A    | < ок                |                              | Drucke  | n                 |       |                   |            |                        | Info    |   |
|------|---------------------|------------------------------|---------|-------------------|-------|-------------------|------------|------------------------|---------|---|
| 18.0 | 6.2016 Betreff - IN | ITEX                         |         |                   |       |                   |            |                        |         |   |
| Übe  | rsicht Bearbeitung  | Details Organizer            |         |                   | C     | Eingang 💿 Ausgang | Verweise   | Internet               |         |   |
|      | Klassifizierung     | Brief                        | Ändern  |                   |       |                   | •          | Aktenzeich             | ien     |   |
|      | Adressat/Absender   | INTEX INtex Publishing       | í (i) 🗛 | Ihr Zeichen       |       |                   |            |                        |         |   |
|      | Kopie an / CC       |                              | ·       | Ihr Schreiben vom |       |                   |            |                        |         |   |
|      | Blindkopie an / BCC |                              | r       | Unser Zeichen     | <br>۳ | Ändern            |            |                        |         |   |
|      | Preis/Produkt       | AUFTR-M INtex Auftrag        | é (i)   |                   |       |                   |            |                        |         |   |
|      | Ein-/Verkauf        | 08.12.2015 Auftrag 1 -       | ·       | Aktenzeichen      |       |                   |            |                        |         |   |
| <    | Ein-/Ausgangsdatum  | 18.06.2016                   | 9       |                   |       |                   |            |                        |         |   |
|      | Betreff             | Betreff                      |         |                   |       |                   |            |                        |         | Ŧ |
|      | Anrede              | Sehr geehrter Herr Böhme     | ir,     |                   |       |                   | Ф Т        | hemen-Verlauf <b>E</b> | setreff |   |
|      | Text                | Dies ist der eigentliche Bri | eftext. |                   |       |                   | 18.06.2016 | INTEX                  | _       | - |
|      |                     |                              |         |                   |       |                   |            |                        |         |   |
|      |                     |                              |         |                   |       |                   |            |                        |         |   |
|      |                     |                              |         |                   |       |                   |            |                        |         | Ŧ |
|      |                     |                              |         |                   |       |                   | •          | Schriftv. mit IN       |         |   |
|      |                     |                              |         |                   |       |                   | 14.09.2016 | Test                   |         | Ê |
|      |                     |                              |         |                   |       |                   | 18.06.2016 | Betreff                |         |   |
|      |                     |                              |         |                   |       |                   |            |                        |         |   |
|      |                     |                              |         |                   |       |                   |            |                        |         |   |
|      |                     |                              |         |                   | w     |                   |            |                        |         |   |
|      |                     |                              |         |                   |       |                   |            |                        |         | Ŧ |

# ADRESSEN ERFASSEN UND VERWALTEN

#### DAS ADRESSEN-MODUL

Im Adressen-Modul werden zentral sämtliche Adressen verwaltet, gleich ob es sich um Kunden, Interessenten, Lieferanten oder Mitarbeiter handelt.

#### KLASSIFIZIERUNG

Für die Unterscheidung eben dieser Kategorien, gibt es die Klassifikationen, die die verschiedensten Adressen gruppieren.

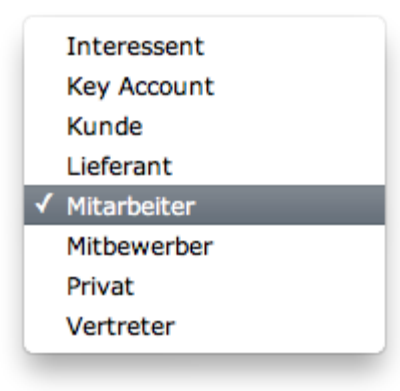

Die Auswahl der Klassifikationen lässt sich bei Bedarf verändern.

Folgendes sollten Sie aber wissen:

- Unterschiedliche Adressgruppen werden nicht in getrennten Datentabellen gespeichert, sondern immer in der einen zentralen Partner-Tabelle. Die Klassifikation ist über den Suchassistenten jederzeit abfragbar, so dass Sie die Gruppen von Adressen filtern können, um etwa nur die Kunden oder nur die Key Accounts zu sehen.
- Klassifikationen sind wie Schubladen. Eine Adresse kann sich nie zur gleichen Zeit in zwei oder mehr "Schubladen" befinden, sondern immer nur in einer. Wenn Sie eine Adresse mit verschiedenen Merkmalen - z.B. "Mieter" UND "Hausmeister" - belegen möchten, können Sie dies mit dem Stichwörter-Assistent machen. Hier ist es möglich, Adressen mit beliebigen Kombinationen von freigewählten Schlagwörtern zu versehen. Auch diese sind über den Suchassistenten abfragbar.

## KUNDENCODE

Jede Adresse bekommt einen Kurznamen. Dies kann ein Kundencode, eine Debitoren/-Kreditorennummer oder eine sprechende Kurzbezeichnung sein. In jedem Fall muss der Kundencode eindeutig sein, kann also in der Datenbank nicht doppelt vorkommen. Über diesen Code werden die Daten des Partners mit den anderen Modulen und Daten des Programms, also z.B. Lieferungen, verknüpft. Die Kurznamen sind zudem jederzeit über die Suchassistenten abfragbar.

Da der Kundencode also eine zentrale Bedeutung hat, sollten Sie sich zwei, drei Gedanken zur Vergabe der Kurznamen machen. Wir empfehlen immer dann, wenn die Datenmengen nicht allzu groß und die Adressen nicht sehr anonym sind, mit sprechenden Kundencodes zu arbeiten. Das macht zwar etwas mehr Arbeit, aber etwa mit dem Kurznamen "Intex" für "INtex Publishing GmbH & Co. KG" ist doch in der Regel deutlich mehr anzufangen, als etwa mit "K-173430-23-Z" oder "70430", selbst wenn diese Codes einen wie auch immer gearteten Sinn ergeben.

Kundencode INTEX Böhmer Nr. 1

Wer aber mit sehr vielen Adressdaten zu tun hat, die Adressen nur selten oder gar nur einmal benötigt oder wo die Adressen so anonym sind, dass auch sprechende Kurznamen nicht weiterhelfen, kann den Kundencode natürlich auch mit alphanumerischen Codes belegen. Im Feld Nr. zählt das Programm bereits eine Seriennummer von 1 mit Intervall 1 hoch und trägt die dabei generierte Nummer automatisch in das Feld Kurzname ein. Zur eindeutigen Identifizierung eines Adressdatensatzes reicht das für die Datenbank. Sie können aber auch mit eigenen Nummern-Codes und Nummernkreisen arbeiten. Verwenden Sie dazu den Seriennummern-Assistenten.

# 

Sie können bzw. sollten den Kundencode nach Möglichkeit nicht nachträglich ändern. Hängen nämlich schon weitere verknüpfte Daten an dem Kurznamen, verlieren diese durch eine Änderung des Kundencodes ihre Verbindung zum Adressaten. Diese müsste dann etwa bei Kontakten, Buchungen, Vorgängen etc. manuell wiederhergestellt werden.

#### ANREDEFORMATE

Die INtex Programme generieren aus den Inhalten der Felder Vorname, Nachname, Titel und Position eine komplette, formgerechte Anrede - dies geschieht zunächst vollautomatisch.

Anrede Sehr geehrter Herr Böhmer,

Sie können aber die Art und Weise, wie die Anrede generiert wird, vollkommen verändern. Zunächst können Sie durch Anklicken des Maussymbols neben der Anrede im Anredeformat-Assistenten zwischen verschiedenen vordefinierten Anreden wie etwa mit "Sehr geehrte" oder "Hallo" wählen.

é

|--|

| Sehr geehrter Herr Böhmer,                                                                                                    |                       | Ändern |
|----------------------------------------------------------------------------------------------------|-----------------------|--------|
| Sehr geehrte Frau Böhmer,                                                                                                    |                       |        |
| Sehr geehrte Damen und Herren,                                                                                                    |                       |        |
| Hallo Martin,                                                                                                    |                       |        |
| Lieber Martin,                                                                                                    | Messieurs Dames,      |        |
| Liebe Martin,                                                                                                    | Cher Monsieur Böhmer, |        |
| Sehr verehrter Herr Böhmer,                                                                                                    | Cher Madame Böhmer,   |        |
| Sehr verehrte Frau Böhmer,                                                                                                    | Dear Sirs,            |        |
|                                                                                                    | Dear Mr. Böhmer,      |        |
|                                                                                                    |                       |        |
|                                                                                                    | Dear Mrs. Böhmer,     |        |
| Freie Anrede Definition<br>Sehr geehrter Herr #TITEL# #NACHNAI                                                                     | Dear Mrs. Böhmer,     | ОК     |
| Freie Anrede Definition<br>Sehr geehrter Herr #TITEL# #NACHNA<br><b>Kürzel Anrede-Formen</b><br>#VORNAME#<br>#NACHNAME#<br>#TITEL# | Dear Mrs. Böhmer,     | OK     |
| Freie Anrede Definition<br>Sehr geehrter Herr #TITEL# #NACHNA<br><b>Kürzel Anrede-Formen</b><br>#VORNAME#<br>#NACHNAME#<br>#TITEL# | Dear Mrs. Böhmer,     | OK     |

Wenn diese Auswahl für Ihre Belange nicht passt, lässt sich diese über die Einstellungen im Programm verändern. Bis zu 20 Formate sind definierbar. Ein Format ist dabei als Standard Anrede bei der Neuanlage von Adressen definierbar - bestehende Adressen bleiben davon unberührt.

| ♠ =                                                                                                    |                                                                                                    |                         |                                                                                                    |  |  |  |  |  |  |
|----------------------------------------------------------------------------------------------------|----------------------------------------------------------------------------------------------------|-------------------------|----------------------------------------------------------------------------------------------------|--|--|--|--|--|--|
| Einstellungen                                                                                                    |                                                                                                    |                         |                                                                                                    |  |  |  |  |  |  |
| Organizer Adressen Schriftverkehr                                                                                                    | Email Banking Allgemein                                                                                                    | Import                  | Freischaltung                                                                                                    |  |  |  |  |  |  |
|                                                                                                    |                                                                                                    |                         |                                                                                                    |  |  |  |  |  |  |
| » Einstellungen   » Anredeformate   »                                                                                                    | Adreßformate   » Überblick                                                                                                    |                         |                                                                                                    |  |  |  |  |  |  |
| Kürzel Anrede-Formen     Sehr ged       #VORNAME#     Sehr ged       #NACHNAME#     Sehr ged       #TITEL#     Sehr ged       #POSITION#     Hallo #V       Lieber #     Sehr ver       Sehr ver     Sehr ver | ehrter Herr #TITEL# #NACHNAME<br>ehrte Frau #TITEL# #NACHNAME<br>ehrte Damen und Herren,<br>ORNAME#,<br>VORNAME#,<br>/ORNAME#,<br>ehrter Herr #TITEL# #NACHNAME<br>ehrte Frau #TITEL# #NACHNAME | E#,<br>#,<br>E#,<br>E#, | Sehr geehrter Herr Prof. Dr. Mustermann,<br>Sehr geehrte Frau Prof. Dr. Mustermann,<br>Sehr geehrte Damen und Herren,<br>Hallo Michaela,<br>Lieber Michaela,<br>Liebe Michaela,<br>Sehr verehrter Herr Prof. Dr. Mustermann,<br>Sehr verehrte Frau Prof. Dr. Mustermann, |  |  |  |  |  |  |
| Messieu<br>Cher Mo<br>Cher Ma<br>Dear Sirs<br>Dear Mr.<br>Dear Mr.                                                                                                    | rs Dames,<br>nsieur #NACHNAME#,<br>dame #NACHNAME#,<br>a,<br>#NACHNAME#,<br>s. #NACHNAME#,                                                                                                    |                         | Messieurs Dames,<br>Cher Monsieur Mustermann,<br>Cher Madame Mustermann,<br>Dear Sirs,<br>Dear Mr. Mustermann,<br>Dear Mrs. Mustermann,                                                                                                    |  |  |  |  |  |  |
| Standard Anrede Sehr gee                                                                                                    | ehrte Damen und Herren,                                                                                                    |                         | Ŧ                                                                                                    |  |  |  |  |  |  |

Die Feldinhalte von Feldern wie Vorname und Nachname werden durch die Variablen

#VORNAME# #NACHNAME# #TITEL# #POSITION# in die Anrede hinein generiert.

\_

# ADRESSFORMATE

Ähnlich wie bei den Anreden werden auch die postalischen Adressen aus den Angaben in Firma, Name, Straße, PLZ, Ort und Land generiert.

| Adresse | DEMOINtex Publishing GmbH & Co. KG<br>Martin Böhmer<br>Jakobstr. 9<br>53783 Eitorf | 9 |
|---------|------------------------------------------------------------------------------------|---|
|         | Deutschland                                                                        |   |

Klicken Sie auf das Maussymbol, um den Adressformat-Assistenten aufzurufen. Hier können Sie unter 20 verschiedenen Adressformaten wählen, etwa mit und ohne Nennung des Firmennamens. Selbst ausländische Adressierungen (USA mit Bundesstaat, Großbritannien mit PLZ hinten) sind möglich und vordefiniert.

| Adreßformatauswah                                                                       | L                                                                                                    |                                                                      |                                                                                                    |        |
|-----------------------------------------------------------------------------------------|----------------------------------------------------------------------------------------------------|----------------------------------------------------------------------|----------------------------------------------------------------------------------------------------|--------|
| INtex Publishing GmbH & Co. KG<br>Martin Böhmer<br>Jakobstr. 9<br>53783 Eitorf          | Frau<br>Martin Böhmer<br>Jakobstr, 9<br>53783 Eitorf<br>Deutschland                                                 | Herrn<br>Martin Böhmer<br>Jakobstr. 9<br>53783 Eitorf<br>Deutschland |                                                                                                    | Ändern |
| Firmenanschrift<br>Firma                                                                | Frau privat                                                                                                    | Packstation Frau                                                     |                                                                                                    |        |
| INtex Publishing GmbH & Co. KG<br>Martin Böhmer<br>Jakobstr. 9<br>52702 ita-f           | INtex Publishing GmbH & Co. KG<br>Jakobstr. 9<br>53783 Eitorf                                                       |                                                                      |                                                                                                    |        |
| Deutschland                                                                             | Deutschland                                                                                                    |                                                                      |                                                                                                    |        |
| Familie<br>Martin Böhmer<br>Jakobstr. 9<br>53783 Ettorf<br>Deutschland                  | INtex Publishing GmbH & Co. KG<br>Martin Böhmer<br>Jakobstr. 9<br>53783 Eitorf<br>Deutschland                       |                                                                      |                                                                                                    |        |
| Familie<br>Herrn<br>Martin Böhmer<br>Jakobstr. 9<br>53783 Eitorf                        | Firma ohne Leerzeile zum Land<br>INtex Publishing GmbH & Co. KG<br>Geschäftsführung<br>Martin Böhmer<br>Jakobstr. 9 |                                                                      | INtex Publishing GmbH & Co. KG<br>Martin Böhmer<br>Jakobstr. 9<br>Eitorf 53783                                              |        |
| Deutschland                                                                             | Deutschland                                                                                                    |                                                                      | Deutschland                                                                                                    |        |
| Herrn privat<br>* PERSÖNLICH *<br>Herrn<br>Martin Böhmer<br>Jakobstr. 9<br>53783 Eitorf | Firma mit Abteilung<br>Herrn<br>Martin Böhmer<br>Jakobstr. 9<br>53783 Eitorf                                        |                                                                      | Britisch, PLZ hinten<br>INtex Publishing GmbH & Co. KG<br>Martin Böhmer<br>Jakobstr. 9<br>Eitorf, Nordrhein-Westfalen 53783 |        |
| Deutschland                                                                             | Deutschland                                                                                                    |                                                                      | Deutschland                                                                                                    |        |
| Persönlich                                                                              | Packstation Herr                                                                                                    |                                                                      | Amerikanisch mit Bundesstaat                                                                                                |        |

Sollte Ihnen die Auswahl nicht reichen, können Sie in Einstellungen Formate ändern und neu definieren. Außerdem lässt sich für neue Adressen ein Standard Adressformat bestimmen.

| Einstellungen                                             |                                                                                                    |                                                                                   |  |  |  |  |  |  |
|-----------------------------------------------------------|----------------------------------------------------------------------------------------------------|-----------------------------------------------------------------------------------|--|--|--|--|--|--|
| Organizer Adresser                                        | Schriftverkehr Email Banking Allgemein Import Freischaltung                                                                                                    |                                                                                   |  |  |  |  |  |  |
|                                                           |                                                                                                    |                                                                                   |  |  |  |  |  |  |
| » Einstellungen    » A                                    | nredeformate » Adreßformate » Überblick                                                                                                    |                                                                                   |  |  |  |  |  |  |
| Firmenanschrift<br>Einzelfirma<br>Familie<br>Herrn privat | #FIRMA#++#TITEL# #VORNAME# #NACHNAME#++#STRASSE#++#PLZ# #ORT#<br>Firma++#FIRMA#++#VORNAME# #NACHNAME#++#STRASSE#++#PLZ# #ORT#+++<br>Familie++#VORNAME# #NACHNAME#++#STRASSE#++#PLZ# #ORT#+++#LAND#<br>Herm++#VORNAME# #NACHNAME#++#STRASSE#++#PLZ# #ORT#+++#LAND# | Testfirma GmbH<br>Prof. Dr. Michaela Mustermann<br>Teststraße 99<br>99999 Testort |  |  |  |  |  |  |
| Frau privat<br>Firma ohne<br>Firma ohne                   | <pre>&gt; PERSONLICH *++Herm++#VORNAME# #NACHNAME#++#SIRASSE#++#PLZ# #ORT#+++ Frau++#VORNAME# #NACHNAME# ++#SIRASSE#++#PLZ# #ORT#+++#LAND# #FIRMA#++#SIRASSE#++#PLZ# #ORT#++++#LAND# #FIRMA#++#TITEL# #VORNAME# #NACHNAME#++#SIRASSE#++#PLZ# #ORT#++#LAND#</pre>  | Firma<br>Testfirma GmbH<br>Michaela Mustermann<br>Teststraße 99                   |  |  |  |  |  |  |
| Firma mit<br>Packstation Herr                             | #FIRMA#++#ABTEILUNG#++#TITEL# #VORNAME# #NACHNAME#++#STRASSE#++#PLZ#<br>Herrn++#VORNAME# #NACHNAME#++#PNR#++#STRASSE#++#PLZ# #ORT#++++#LAND#                                                                                                    | 99999 Testort<br>Deutschland                                                      |  |  |  |  |  |  |
| Packstation                                               | Herrn++#VORNAME# #NACHNAME#++#PNR#++#STRASSE#++#PLZ# #ORT#++++#LAND#                                                                                                    | Familie<br>Michaela Mustermann<br>Teststraße 99<br>99999 Testort                  |  |  |  |  |  |  |
|                                                           |                                                                                                    | Deutschland                                                                       |  |  |  |  |  |  |
|                                                           |                                                                                                    | Herrn<br>Michaela Mustermann<br>Teststraße 99<br>99999 Testort                    |  |  |  |  |  |  |
| Britisch, PLZ                                             | #FIRMA#++#VORNAME# #NACHNAME#++#STRASSE#++#ORT# #PLZ#++++#LAND#                                                                                                    | Deutschland                                                                       |  |  |  |  |  |  |
| Amerikanisch                                              | #FIRMA#++#VORNAME# #NACHNAME#++#STRASSE#++#ORT#, #BUNDESL# #PLZ#+++                                                                                                    | * PERSÖNLICH *<br>Herrn<br>Michaela Mustermann<br>Teststraße 99                   |  |  |  |  |  |  |
| Standard<br>Adressformat                                  | #FIRMA#++#TITEL# #VORNAME# #NACHNAME#++#STRASSE#++#PLZ# #ORT#                                                                                                    | Deutschland                                                                       |  |  |  |  |  |  |

Die zur Verfügung stehenden Variablen sind im Definitionsbildschirm dokumentiert und dürften sich von selbst verstehen. Zeilenumbrüche erzeugen Sie im Adressformat mit ++. Nehmen Sie am Ende eines Adressformats etwa ++++#LAND# weg, erscheint keine Länderangabe getrennt durch eine Leerzeile mehr.

# PLZ-/ORTE-DATENBANK

Im Programm ist eine PLZ und Ortedatenbank für Deutschland, Österreich und die Schweiz hinterlegt. Dadurch reicht meist die Eingabe der PLZ, um auch die Felder Ort, Bundesland und Land sowie Vorwahl auszufüllen.

| a.       |          | 0          |                          |            |          |             |         |
|----------|----------|------------|--------------------------|------------|----------|-------------|---------|
| L:Wappen | PLZ      | Ort        | Verwaitung               | Bundesland | ::Fahren | Land        | Vorwahi |
|          | 01067    | Dresden    | Kreisfreie Stadt Dresden | Sachsen    | _        | Deutschland | 0351    |
|          | 01069    | Dresden    | Kreisfreie Stadt Dresden | Sachsen    |          | Deutschland | 0351    |
| 5        | 01097    | Dresden    | Kreisfreie Stadt Dresden | Sachsen    | _        | Deutschland | 0351    |
|          | 01099    | Dresden    | Kreisfreie Stadt Dresden | Sachsen    | _        | Deutschland | 0351    |
|          | 01109    | Dresden    | Kreisfreie Stadt Dresden | Sachsen    | _        | Deutschland | 0351    |
|          | 01127    | Dresden    | Kreisfreie Stadt Dresden | Sachsen    | _        | Deutschland | 0351    |
| 5        | 01129    | Dresden    | Kreisfreie Stadt Dresden | Sachsen    | _        | Deutschland | 0351    |
| 5        | 01139    | Dresden    | Kreisfreie Stadt Dresden | Sachsen    | _        | Deutschland | 0351    |
| 5        | 01157    | Dresden    | Kreisfreie Stadt Dresden | Sachsen    | _        | Deutschland | 0351    |
| 5        | 01159    | Dresden    | Kreisfreie Stadt Dresden | Sachsen    | _        | Deutschland | 0351    |
| 5        | 01169    | Dresden    | Kreisfreie Stadt Dresden | Sachsen    | _        | Deutschland | 0351    |
| 5        | 01187    | Dresden    | Kreisfreie Stadt Dresden | Sachsen    | _        | Deutschland | 0351    |
| 5        | 01189    | Dresden    | Kreisfreie Stadt Dresden | Sachsen    | -        | Deutschland | 0351    |
| 5        | 01217    | Dresden    | Kreisfreie Stadt Dresden | Sachsen    | _        | Deutschland | 0351    |
| 5        | 01219    | Dresden    | Kreisfreie Stadt Dresden | Sachsen    | _        | Deutschland | 0351    |
| 5        | 01237    | Dresden    | Kreisfreie Stadt Dresden | Sachsen    | _        | Deutschland | 0351    |
| 5        | 01239    | Dresden    | Kreisfreie Stadt Dresden | Sachsen    | -        | Deutschland | 0351    |
| 5        | 01257    | Dresden    | Kreisfreie Stadt Dresden | Sachsen    | -        | Deutschland | 0351    |
| 5        | 01259    | Dresden    | Kreisfreie Stadt Dresden | Sachsen    | -        | Deutschland | 0351    |
| 5        | 01277    | Dresden    | Kreisfreie Stadt Dresden | Sachsen    | _        | Deutschland | 0351    |
| 5        | 01279    | Dresden    | Kreisfreie Stadt Dresden | Sachsen    | -        | Deutschland | 0351    |
| 5        | 01307    | Dresden    | Kreisfreie Stadt Dresden | Sachsen    | -        | Deutschland | 0351    |
| 5        | 01309    | Dresden    | Kreisfreie Stadt Dresden | Sachsen    | -        | Deutschland | 0351    |
| 5        | 01324    | Dresden    | Kreisfreie Stadt Dresden | Sachsen    | -        | Deutschland | 0351    |
| 5        | 01326    | Dresden    | Kreisfreie Stadt Dresden | Sachsen    | -        | Deutschland | 0351    |
| 9        | 01445    | Radebeul   | Landkreis Meißen         | Sachsen    | _        | Deutschland |         |
| -        | damanes. | 1100000000 |                          | 2010/01/02 |          | 120220      | -       |

In der Schweiz gibt es häufiger nicht eindeutige PLZ wie etwa 1000. Hier erscheint dann eine Liste der passenden Ortsangaben und Sie können eine davon mit Klick wählen.

| 9, lausann | न    | 0                       |            |            |          |         |         |
|------------|------|-------------------------|------------|------------|----------|---------|---------|
| ::Wappen   | PLZ  | Ort                     | Verwaltung | Bundesland | ::Fahnen | Land    | Vorwahl |
|            | 1000 | Lausanne                |            | Waadt      |          | Schweiz |         |
|            | 1000 | Lausanne 1 Dépôt        |            | Waadt      |          | Schweiz |         |
|            | 1000 | Lausanne 2              |            | Waadt      |          | Schweiz |         |
|            | 1000 | Lausanne 3              |            | Waadt      |          | Schweiz |         |
|            | 1000 | Lausanne 6              |            | Waadt      |          | Schweiz |         |
|            | 1000 | Lausanne 7              |            | Waadt      |          | Schweiz |         |
|            | 1000 | Lausanne 8              |            | Waadt      |          | Schweiz |         |
|            | 1000 | Lausanne 12             |            | Waadt      | •        | Schweiz |         |
|            | 1000 | Lausanne 14             |            | Waadt      | •        | Schweiz |         |
|            | 1000 | Lausanne 16             |            | Waadt      | +        | Schweiz |         |
|            | 1000 | Lausanne 17             |            | Waadt      | •        | Schweiz |         |
|            | 1000 | Lausanne Montchoisi     |            | Waadt      | +        | Schweiz |         |
|            | 1000 | Lausanne 20             |            | Waadt      | •        | Schweiz |         |
| ÷          | 1000 | Lausanne 21             |            | Waadt      | +        | Schweiz |         |
|            | 1000 | Lausanne 22             |            | Waadt      | •        | Schweiz |         |
|            | 1000 | Lausanne 23             |            | Waadt      | +        | Schweiz |         |
|            | 1000 | Lausanne Vennes         |            | Waadt      |          | Schweiz |         |
|            | 1000 | Lausanne 25             |            | Waadt      | •        | Schweiz |         |
|            | 1000 | Lausanne 26             |            | Waadt      |          | Schweiz |         |
|            | 1000 | Lausanne 27             |            | Waadt      | +        | Schweiz |         |
|            | 1000 | Lausanne 1 Distribution |            | Waadt      |          | Schweiz |         |
|            | 1000 | Lausanne Swisscom       |            | Waadt      | -        | Schweiz |         |
|            | 1001 | Lausanne                |            | Waadt      |          | Schweiz |         |
|            | 1002 | Lausanne                |            | Waadt      | +        | Schweiz |         |
|            | 1003 | Lausanne                |            | Waadt      | •        | Schweiz |         |
|            | 1004 | Lausanne                |            | Waadt      | +        | Schweiz |         |
|            | 1005 | Lausanne                |            | Waadt      |          | Schweiz |         |
| 8          | 1006 | Lausanne                |            | Waadt      |          | Schweiz |         |
|            | 1007 | Lausanne                |            | Waadt      |          | Schweiz |         |
| 8          | 1010 | Lausanne                |            | Waadt      |          | Schweiz |         |
|            | 1011 | Lausanne                |            | Waadt      |          | Schweiz |         |

Bei speziellem Bedarf wäre die PLZ-Tabelle nicht nur editierbar, sondern auch per Import z.B. durch französische Code Postal Daten zu ergänzen.

#### WERTELISTEN

Eine Reihe von Eingaben wie etwa bei Position und Titel wird durch Wertelisten vereinfacht. Was in den Wertelisten an Werten vorgegeben wird, können Sie im Modul Wertelisten selbst definieren.

| Wertelisten                                                                   |                                                                                                    |             |  |  |  |  |  |  |  |  |
|-------------------------------------------------------------------------------|----------------------------------------------------------------------------------------------------|-------------|--|--|--|--|--|--|--|--|
| Allgemein Klassifikationen Organizer Adressen                                 |                                                                                                    |             |  |  |  |  |  |  |  |  |
| Bearbeitungsstatus Prioritäten                                                | Zeichen Sprache                                                                                                    | Kundenarten |  |  |  |  |  |  |  |  |
| In Arbeit<br>Abgeschlossen<br>Abgebrochen<br>Aktueli<br>Ausgelaufen<br>V<br>V | Image: Second second second | ch          |  |  |  |  |  |  |  |  |
| X Andern Links aktivieren                                                     |                                                                                                    |             |  |  |  |  |  |  |  |  |

#### WEB HELPER

Über WEB helper kann die Adresserfassung auch extern per Browser erfolgen, gleich ob nun von Mitarbeitern oder Kunden und Interessenten selbst.

# SCHRIFTVERKEHR FÜHREN

#### BRIEFE, FAXE UND EMAILS SCHREIBEN

INtex Auftrag verfügt über ein voll integriertes Schriftverkehr-Modul, das in der Lage ist, Ihre Textverarbeitung in weiten Teilen der Geschäftskorrespondenz zu ersetzen. Wir klären hier zunächst die Vorteile und Einschränkungen ab, um Ihnen dann die Arbeit mit der Software zu erklären.

#### VORTEILE

Bei der Abwicklung des Schriftverkehrs in der Datenbank liegen die gewichtigsten Vorteile in der automatischen Ablage, Verschlagwortung und Verknüpfung. Sie müssen sich weder aussagekräftige Dateinamen einfallen lassen noch die Dokumente sinnvoll in Ordnern ablegen, um irgendein Schriftstück auch später noch zu finden. Vielmehr wird jeder Schriftsatz automatisch in der Datenbank gespeichert, volltextmäßig für die spätere Suche indiziert, klassifiziert und etwa mit den Adressaten verknüpft. Dabei entsteht ohne weiteres Zutun automatisch eine jederzeit einsehbare Historie der Korrespondenz bei den Adressaten und ein bequem durchsuchbares Archiv aller Schriftstücke. Außerdem ist eine Wiedervorlage jedes Briefes, jedes Fax oder jeder Email direkt in der Datenbank möglich, ohne dass dafür ein Termineintrag in einem Kalender geführt oder eine Kopie in einer Mappe abgelegt werden muss.

#### EINSCHRÄNKUNGEN

Natürlich ist die Datenbank keine vollausgewachsene Textverarbeitung mit allen Finessen und schon gar kein Layout- oder DTP-Programm. Es gibt also funktionale Einschränkungen vor allem im Bereich des Layouts. Normale, klassische Geschäftskorrespondenz - so wie sie mit der Schreibmaschine geschrieben worden wäre ist aber ohne weiteres möglich. Im Detail:

- Direkte Formatierungen wie die Wahl anderer Schriftarten, Auszeichnungen in Fett, Kursiv, Unterstrichen oder der Wechsel der Schriftgröße sind kein Problem. Sogar unterschiedliche Textfarben können gewählt werden. Es gibt aber keine Zeichenformat-Vorlagen.
- Textabsätze rechts- oder linksbündig, im Blocksatz oder zentriert sind möglich. Auch Einrückungen sogar für die erste Zeile getrennt sind realisierbar. Es gibt jedoch keine Absatzformatvorlagen Sie können höchstens Textbausteine wie gewünscht formatieren und hierin den Text bei Bedarf ändern.
- Zeilenabstände können normal, doppelt oder individuell eingestellt werden. Der Zeilenumbruch und Seitenumbruch erfolgt automatisch, ein erzwungener Seitenumbruch kann allerdings nur durch das Einfügen von Leerzeilen bewirkt werden. Eine automatische Silbentrennung gibt es nicht, was aber auch entsprechende Trennfehler verhindert.
- Aufzählungen mit Punkten oder Nummerierungen sind möglich, allerdings muss der Erstzeileneinzug von Hand im Lineal erzeugt werden und die Nummerierung erfolgt nicht automatisch.
- Tabellarische Auflistungen sind möglich, werden mit Tab-Stopps im Lineal und Tabulator-Schritten im Text erzeugt. Mit Linien, Rahmen und Hintergrundfarben gestaltete Tabellen gehen aber nicht.
- Grafiken, Bilder, Diagramme lassen sich nicht in den Text einfügen. Lediglich bei Emails können Anhänge hinterlegt werden mehrere Bilder sind dabei als ZIP-Archiv zu packen.
- Das Seitenlayout kann in Einstellungen/Drucklayouts bestimmt werden. Dabei können Sie eine PDF-Datei ganzseitig hinterlegen oder Ihren Briefkopf mit einer Mischung aus Text und grafischen Elementen definieren. Ein völlig freies Seitenlayout ist nicht möglich, Sie bewegen sich in einem Raster nach DIN Korrespondenz, das vorgegeben ist. Die maximale Länge eines Briefes in der Datenbank beträgt 10 Seiten DIN A4.

Sie sehen, der Standardbrief ist gar kein Problem. Umfangreiche Business Pläne, Produktpräsentationen, Einladungen mit Anfahrtskizzen oder Exposés können Sie in der Datenbank aber nicht anlegen.

#### SCHRIFTSTÜCKE ANLEGEN

Briefe, Faxe, Emails, aber auch Kurzmitteilungen oder nur interne Vermerke legen Sie immer auf die gleiche Art und Weise an. Entweder, Sie gehen ins Modul Schriftverkehr oder sind schon dort und legen mit dem Schalter Neu+ ein neues Schriftstück an. Oder Sie sind oder gehen in das Modul Adressen, suchen den gewünschten Adressaten aus und drücken dort den Schalter "Schriftstück +".

# Schriftst.+

| A    | <      | ок               |             |                   |          | Druck | en                |   |   |                   |            |                          | Info   |
|------|--------|------------------|-------------|-------------------|----------|-------|-------------------|---|---|-------------------|------------|--------------------------|--------|
| 18.0 | 6.201  | 6 Betreff - IN   | TEX         |                   |          |       |                   |   |   |                   |            |                          |        |
| Übe  | rsicht | Bearbeitung      | Details     | Organizer         |          |       |                   |   | 0 | Eingang 💿 Ausgang | Verweise   | Internet                 |        |
|      |        | Klassifizierung  | Brief       |                   | • Är     | ndern |                   |   |   |                   | ¢          | Aktenzeiche              | en 🔺   |
|      | Adı    | essat/Absender   | INTEX INt   | ex Publishing     | •        | í 🛈 🛕 | Ihr Zeichen       |   |   |                   |            |                          |        |
|      |        | Kopie an / CC    |             |                   | <b>v</b> |       | Ihr Schreiben vom |   |   |                   |            |                          |        |
|      | Blin   | idkopie an / BCC |             |                   | v        |       | Unser Zeichen     |   | Ŧ | Ändern            |            |                          |        |
|      |        | Preis/Produkt    | AUFTR-M I   | INtex Auftrag     | •        | í (i) |                   |   |   |                   |            |                          |        |
|      |        | Ein-/Verkauf     | 08.12.201   | 15 Auftrag 1 -    | v        |       | Aktenzeichen      |   |   |                   |            |                          |        |
| <    | Ein-/  | Ausgangsdatum    | 18.06.201   | 16                | é        | Í     |                   |   |   |                   |            |                          |        |
|      |        | Betreff          | Betreff     |                   |          |       |                   |   |   |                   |            |                          | v      |
|      |        | Anrede           | Sehr geeh   | nrter Herr Böhm   | er,      |       |                   |   |   |                   | Ф Т        | hemen-Verlauf <b>B</b> e | etreff |
|      |        | Text             | Dies ist de | er eigentliche Br | ieftex   | ¢t.   |                   |   |   |                   | 18.06.2016 | INTEX                    |        |
|      |        |                  |             |                   |          |       |                   |   |   |                   |            |                          |        |
|      |        |                  |             |                   |          |       |                   |   |   |                   |            |                          |        |
|      |        |                  |             |                   |          |       |                   |   |   |                   |            |                          | v      |
|      |        |                  |             |                   |          |       |                   |   |   |                   | ¢          | Schriftv. mit IN1        | TEX A  |
|      |        |                  |             |                   |          |       |                   |   |   |                   | 14.09.2016 | Test                     |        |
|      |        |                  |             |                   |          |       |                   |   |   |                   | 18.06.2016 | Betreff                  |        |
|      |        |                  |             |                   |          |       |                   |   |   |                   |            |                          |        |
|      |        |                  |             |                   |          |       |                   |   |   |                   |            |                          |        |
|      |        |                  |             |                   |          |       |                   | - | Ŧ |                   |            |                          |        |
|      |        |                  |             |                   |          |       |                   |   |   |                   |            |                          | Ŧ      |

Klicken Sie in das Textfeld, um zur Textverarbeitung zu gelangen.

|   | ₩                                   | 1, 1, 1, 1, 1, 1, 1, 1, 1, 1, 1, 1, 1, 1 |                                                                                                    |
|---|-------------------------------------|------------------------------------------|----------------------------------------------------------------------------------------------------|
| < | ок                                  | Text prüfen                              | Info                                                                                                    |
|   | Dies ist der eigentliche Brieftext. |                                          | N     F     K       Hochgestellt     Tiefgestellt       Kleinbuchstaben     Grossbuchstabe       Grün     Rot       Textmarker     Überschrift       Berechnen |
|   |                                     | v                                        | Name einfügen         Datum einfügen         Zeit einfügen         ©       (m²)         Baustein einfügen         Bedauern       ¥                             |

Der Weg über das Adress-Modul hat dabei den Vorteil, dass der Adressat beim neuen Schriftstück bereits eingetragen wurde und damit das Schriftstück bereits mit dem Adressaten verknüpft ist. Sie können aber auch jederzeit nachträglich den Adressaten und Partner im Schriftstück selbst auswählen oder ändern.

Im oberen Bereich des Bildschirms klassifizieren Sie das Schriftstück etwa als Brief, Fax, Email, Memo etc. (Klassifikationen sind über Wertelisten änderbar) und verknüpfen den Text mit den anderen Modulen, etwa mit einem Produkt. Damit ist der Text gleich in ein thematisch, inhaltliches Umfeld eingebettet, ohne dass Sie durch klug gewählte Dateinamen und sinnvolle Ordnerstrukturen dafür sorgen mussten. Darüber hinaus kann das Schriftstück mit Hilfe des Seriennummern-Assistenten ein Aktenzeichen zur eindeutigen Identifikation erhalten.

In das Feld "Betreff" schreiben Sie den eigentlichen Brief- oder Mail-Betreff. Mehrere Texte mit gleichem Betreff werden rechts über den "Themenverlauf" zu einer Kommunikationsreihe zusammengeführt. Gleiches gilt übrigens für mehrere Schriftstücke mit einem Aktenzeichen. So ist auch der historische Bezug zwischen zwei Schreiben schnell hergestellt.

Im großen Feld "Text" schließlich erfassen Sie den eigentlichen Text. Anrede und Grußformel werden automatisch hinzugeneriert - mehr dazu beim Anpassen der Drucklayouts.

Antworten können Sie auch erfassen: Legen Sie einfach einen neuen Datensatz an und kopieren Sie den Antworttext in das Textfeld. Über Eingang/Ausgang oben können Sie das Schriftstück als Posteingang markieren.

## ○ Eingang ● Ausgang

#### TEXTFORMATIERUNG

Der Text selbst kann wie etwa in Textedit (Mac) oder WordPad (Windows) im RTF-Format formatiert werden. Soll etwa ein einzelnes Wort fett oder kursiv ausgezeichnet werden, so markieren Sie dieses und wählen im Format-Menü unter "Stil" den entsprechenden Befehl.

| ✓ Normaler Text   | ዕ <mark></mark> සP |
|-------------------|--------------------|
| Fett              | <mark>ዮ</mark> ೫₿  |
| Kursiv            | ዕ <mark></mark> ዘ  |
| Unterstrichen     | <b>企業U</b>         |
| Wort unterstriche | en                 |
| Doppelt unterstr  | ichen              |
| Komprimiert       |                    |
| Erweitert         |                    |
| Durchgestrichen   |                    |
| Kapitälchen       |                    |
| Hervorheben       |                    |
| GROSSBUCHSTA      | BEN                |
| kleinbuchstaben   |                    |
| Groß/klein        |                    |
| Hochgestellt      | <b>企</b> 第=        |
| Tiefgestellt      |                    |

Genauso gehen Sie mit einem Schriftart-Wechsel um, nur dass hier die Schriftauswahl im Menü Format/Schrift zu finden ist.

Um für einen Absatz die Ausrichtung zu ändern, muss der Cursor im betreffenden Absatz stehen und Sie wählen über die Formatierungsleiste oder Format/Ausrichtung die gewünschte Textrichtung. Im Format-Menü kann für den gewählten Absatz auch der Zeilenabstand geändert werden.

Am oberen Fensterrand sehen Sie das Lineal - dieses wird automatisch eingeblendet, sobald Sie im Textfeld stehen.

Über die Pfeilsymbole links und rechts können Sie den linken und rechten Rand verschieben und damit den aktiven Absatz einrücken und schmaler gestalten.

Beim linken Pfeil befindet sich oberhalb des Pfeils zusätzlich ein Rechteck - dieses kann getrennt vom Pfeil nach links oder rechts verschoben werden, um einen negativen oder positiven Erstzeileneinzug zu erzeugen.

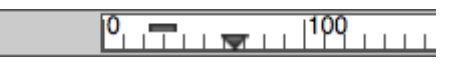

Ein negativer Erstzeileneinzug ist für Strichpunktaufzählungen und nummerierte Absätze ein adäquates Hilfsmittel, um die Aufzählung übersichtlicher erscheinen zu lassen.

Jeder Absatz kann andere Linealeinstellungen bekommen.

Durch Klicken in das Lineal können Sie Tabulatorpositionen in der gerade aktiven Zeile erzeugen. Bedenken Sie, dass Tabulatoren anders als linke und rechte Ränder immer nur auf die aktuelle Zeile wirken. Wollen Sie gleiche Tab-Positionen in mehreren Zeilen haben, müssen Sie diese komplett markieren.

# 100 😴 📊 🤯 200

Diese Tabulatorpositionen können Sie im Text mit der Tab-Taste anspringen und damit saubere tabellarische Aufzählungen erzeugen, bei gleichen Tabulatoreinstellungen in mehreren Zeilen auch über mehrere Zeilen hinweg.

Doppelklicken Sie auf einen neu angelegten Tabstopp im Lineal, können Sie die Tabulatorart auch vom Standard linksbündig auf rechtsbündig, zentriert oder Dezimal-Tab (für Zahlen mit Kommastellen) ändern.

| Тур                                                 |             |             |
|-----------------------------------------------------|-------------|-------------|
| ▲ ● Linkshündig                                     |             | 132,516     |
|                                                     | Löschen     | 182,930     |
| <ul> <li>Zentriert</li> <li>Rechtsbündig</li> </ul> | Setzen      |             |
| ♠ ○ Ausrichten an: ,                                | Neu         |             |
| Position: 182,930 pt                                |             |             |
| Füllzeichen:                                        | Anwenden Ab | obrechen OK |
|                                                     |             |             |

Alle weiteren Formatierungen wie die Gestaltung des Briefkopfes und des Seitenfußes, den grundsätzlichen Aufbau des Briefes mit Betreffzeichenzeile etc. legen Sie nicht individuell bei jedem Brief wieder neu, sondern einmal zentral in den Einstellungen unter Drucklayouts fest.

## VERKNÜPFUNGEN, HISTORIE, WIEDERVORLAGE

Da die Schriftstücke ja schon bei der Anlage im oberen Teil der Bildschirmmaske etwa mit den Adressaten verknüpft worden sind, ist diese Verknüpfung nun natürlich auch nutzbar. Wenn Sie also etwa einen Brief ansehen und genauer wissen wollen, an wen sich dieser richtete, dann klicken Sie den blau markierten Link Adressat/Absender vor der Aufklappliste für die Adressaten an.

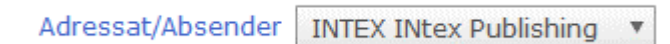

Das Programm springt dann zum entsprechenden Adressdatensatz. Gleiches gilt für die anderen Verknüpfungen, etwa Aufträge und Produkte.

Bei den Adressen wiederum können Sie die angelegten Schriftstücke als Historie einsehen. Unter "Verweise" rechts im Bildschirm sehen Sie die letzten Schriftstücke in chronologischer Reihenfolge.

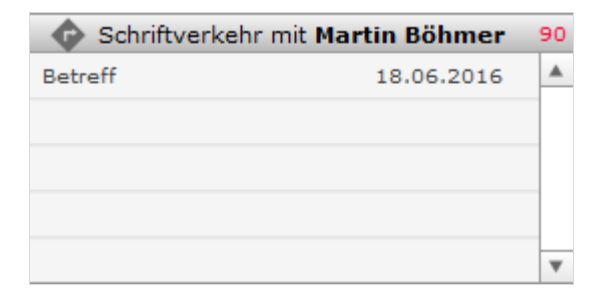

Die Betreffs sind anklickbar und führen Sie direkt in das Schriftverkehr-Modul zum passenden Schriftstück.

In der Registerkarte Organizer bei den Schriftstücken können Sie jeden Brief auf Wiedervorlage legen. Geben Sie dazu im Feld "Wiedervorlage" ein Datum in der Zukunft an.

| A     | <     | ок               |              |           | Druc | ken      |               |       |               |            |          |                                                                                                    |                        | Info    |
|-------|-------|------------------|--------------|-----------|------|----------|---------------|-------|---------------|------------|----------|----------------------------------------------------------------------------------------------------|------------------------|---------|
| 18.06 | 6.201 | 6 Betreff - IN   | TEX          |           |      |          |               |       |               |            |          |                                                                                                    |                        |         |
| Übers | icht  | Bearbeitung      | Details      | Organizer |      |          |               |       |               |            |          | Verweise                                                                                                    | Internet               |         |
|       |       | Markierung       |              |           |      |          | T             |       | Dalumaanta    | Nations    | Auferban | •                                                                                                    | Aktenzeich             | nen     |
|       |       | Markierung       |              |           |      |          | Termi         | ne    | Dokumente     | Nouzen     | Aurgaben |                                                                                                    |                        | A       |
|       |       | Priorität        | 11           | *         |      |          | <b>iiii</b> ( | Ŧ     |               |            |          |                                                                                                    |                        |         |
|       |       | Termin           | Termin       | •         |      |          |               | 9     |               |            |          |                                                                                                    |                        |         |
|       |       | Wiedervorlage    | 27.06.2016   |           |      | Kalender |               | 26.04 | .2015 10:00:6 | Besprechun | g        |                                                                                                    |                        |         |
|       | _     | incuci tonage    | Deathaite    |           |      | Kalender |               |       |               |            |          |                                                                                                    |                        |         |
|       | веа   | irbeitungsstatus | Bearbeitung  | sstatu *  |      |          |               |       |               |            |          |                                                                                                    |                        |         |
|       |       | Zuständigkeit    | Zuständigke  | it 🔻      |      |          | U             |       |               |            |          |                                                                                                    |                        |         |
|       |       | Projekt          | Einführung I | Ntex 🔻    |      |          |               |       |               |            |          |                                                                                                    |                        |         |
|       |       | Bemerkungen      |              |           |      |          |               |       |               |            |          |                                                                                                    |                        | T       |
|       |       |                  |              |           |      |          |               |       |               |            |          | The second second se | nemen-Verlauf <b>E</b> | Betreff |
|       |       |                  |              |           |      |          |               |       |               |            |          | 18.06.2016                                                                                                    | INTEX                  | A       |
|       |       |                  |              |           |      |          |               |       |               |            |          |                                                                                                    |                        |         |
|       |       |                  |              |           |      |          |               |       |               |            |          |                                                                                                    |                        |         |
|       |       |                  |              |           | -    |          |               |       |               |            |          |                                                                                                    |                        |         |
|       |       |                  |              |           | •    |          |               |       |               |            |          |                                                                                                    |                        | v       |
|       | St    | ichwörter (Tags) |              |           |      |          |               |       |               |            |          | <b>P</b>                                                                                                    | Schriftv. mit IN       | TEX     |
|       |       |                  |              |           |      |          |               |       |               |            |          | 18.06.2016                                                                                                    | Betreff                |         |
|       |       |                  |              |           |      |          |               |       |               |            |          |                                                                                                    |                        |         |
|       |       |                  |              |           |      |          |               |       |               |            |          |                                                                                                    |                        |         |
|       |       |                  |              |           |      |          |               |       |               |            |          |                                                                                                    |                        |         |
|       |       |                  |              |           | -    |          |               |       |               |            |          |                                                                                                    |                        |         |
|       |       |                  |              |           | v    |          |               |       |               |            |          |                                                                                                    |                        | v       |

Ist dieses Wiedervorlagedatum erreicht, dann sehen Sie den Kontakt im Organizer des Programms. So werden Sie an den Inhalt des Schriftstücks erinnert und können entsprechend handeln, etwa den Inhalt beim Adressaten nachhaken.

| ★                                        |        |                                                                                                    |                                                                                                    | С                          | orgai                      | nizer                      |
|------------------------------------------|--------|----------------------------------------------------------------------------------------------------|----------------------------------------------------------------------------------------------------|----------------------------|----------------------------|----------------------------|
| Freitag, 16. September 2016 10:46 Uhr    |        |                                                                                                    |                                                                                                    |                            |                            |                            |
| Wiedervorlage Dokumente Notizen Aufgaben |        | Kalender                                                                                                    |                                                                                                    |                            |                            |                            |
| Wiedervorlage Projekte                   |        | Freit                                                                                                    | ag, 16. Sept                                                                                                    | ember                      | 2016                       |                            |
|                                          |        | September K<br>Freitag                                                                                                    | W 38<br>16.09.2016 -                                                                                                    | - 10:4                     | 6:15                       |                            |
| Wiedervorlage <u>Adressen</u>            | ¥      | Mo Di<br>06 07<br>13 14<br>20 21<br>27 28                                                                                                    | Mi Do<br>01 02<br>08 09<br>15 16<br>22 23<br>29 30                                                                           | Fr<br>03<br>10<br>17<br>24 | Sa<br>04<br>11<br>18<br>25 | So<br>05<br>12<br>19<br>26 |
| Wiedervorlage <u>Schriftverkehr</u>      | ×<br>× | 14.02.0016 A<br>29.03.0016 K<br>31.03.0016 O<br>01.04.0016 O<br>09.05.0016 C<br>19.05.0016 P<br>20.05.0016 P<br>30.05.0016 F<br>16.11.2016 B | schermittwoch<br>arfreitag<br>Istersonntag<br>Istermontag<br>fingstsonntag<br>fingstsonntag<br>ronleichnam<br>uß- und Bettag | h<br>fahrt<br>g            | ľ                          |                            |
| Wiedervorlage Ein-Verkauf                | •      | (+) Termine                                                                                                    | e Freitag, 16.                                                                                                    | . Septe                    | ember                      | 2016                       |
|                                          |        |                                                                                                    |                                                                                                    |                            |                            |                            |
|                                          |        |                                                                                                    |                                                                                                    |                            |                            |                            |
| Wiedervorlage Preise&Produkte            | •      |                                                                                                    |                                                                                                    |                            |                            |                            |
|                                          | •      |                                                                                                    |                                                                                                    |                            |                            |                            |
|                                          | -      |                                                                                                    |                                                                                                    |                            |                            | Ŧ                          |

## VORLAGEN UND TEXTBAUSTEINE

Die INtex Software erledigt nicht nur Ihre Korrespondenz, sondern vereinfacht, beschleunigt und standardisiert diese auch mit Textbausteinen und Standardtexten. Die Standards verwalten Sie dabei im Modul Vorlagen.

| 🗎 🗮 NEU + Enti                                                                                                    | fernen - Drucken                                                                                        |   | Info                                                                                                    |
|----------------------------------------------------------------------------------------------------|----------------------------------------------------------------------------------------------------|---|----------------------------------------------------------------------------------------------------|
| Werbeschreiben                                                                                                    |                                                                                                    |   | Tabelle                                                                                                    |
| Standardtexte                                                                                                    |                                                                                                    |   | Liste                                                                                                    |
| Standardtexte<br>Klassifizierung Standardschrei<br>Titel/Betreff Werbeschreiber<br>Text wir haben Ihner<br>Software zur Au | ben viel zu bieten. Testen Sie unsere INtex Auftrag<br>ftragsbearbeitung und Sie werden begeistert sein |   | Liste Algemeine Geschäftsbedingungen Auftragsablehnung Auftragsbestätigung Auftragsbestätigung Auftragsbestätigung Auftragsbestätigung Lieferavis Danksagung Lieferavis Nachspanntext Neukunden-Begrüßung Nummerierte Aufzahlung Nummerierte Aufzahlung Rechnung Mail Rücksendegenehmigung Strichpunktaufzählung Tabelle Vorspanntext Werbeschreiben Zitat |
|                                                                                                    |                                                                                                    | v |                                                                                                    |
|                                                                                                    |                                                                                                    |   |                                                                                                    |

Hier können Sie mit Neu+ beliebig viele Textbausteine und auch längere Standardtexte anlegen. Auch die Standardtexte können über das Format-Menü oder die Schnellformatierungsleiste vorformatiert werden.

Im Schriftverkehr-Modul werden die Textbausteine über den Schalter "Baustein einfügen" übernommen und in das Textfeld einkopiert. Der Standardtext kann dann noch bei Bedarf individualisiert und angepaßt werden.

| Baustein einfügen |   |
|-------------------|---|
| Bedauern          | • |

Standardtexte und Bausteine können mit Variablen noch leistungsfähiger gestaltet werden. In den Vorlage-Mustern sind die möglichen Variablen aufgeführt.

## DRUCKEN, FAXEN, MAILEN

Jedes im Schriftverkehr-Modul angelegte Schriftstück kann jederzeit als Brief gedruckt, als Fax gesendet, als Mail verschickt oder einfach nur intern gespeichert werden. Die Druck- und Sende-Befehle finden Sie im Druck-Assistenten, den Sie über den Drucken-Schalter aufrufen.

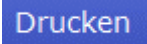

| A | NEU +                | WEB+                | Drucken |                                             | Schriftverkehr    |
|---|----------------------|---------------------|---------|---------------------------------------------|-------------------|
| ٩ | Mit welchem Layout s | soll gedruckt werde | n ?     | Brief drucken<br>Fax senden<br>Email senden | Dashboard Tabelle |

#### DRUCKLAYOUTS ANPASSEN

Wie der gedruckte Brief letztlich aussieht, hängt nicht nur von den Formatierungen des Textfeldes ab, sondern viel wesentlicher von Ihren Einstellungen unter Drucklayouts.

Über das Grundlayout bestimmen Sie das Aussehen Ihres Briefpapiers, fügen also ein Logo und Absenderangaben ein und/oder hinterlegen eine ganzseitige PDF-Datei als Layout-Hintergrund.

| NEU +     Entfermen -                                                                    | Drucklayouts |
|------------------------------------------------------------------------------------------|--------------|
| Standard                                                                                 |              |
| Layout-Einstellungen Grundlayout Adressen Schriftverkehr Preise Ein-/Verkauf             |              |
| » Grafiken » Text » PDF                                                                  |              |
| Kopfbereich<br>50°120 px<br>19,4°4,2 cm<br>linksbündig<br>Kopfbereich<br>2. Seite/Listen |              |
| 550*60 px<br>19,4*2,1 cm                                                                 |              |
| Logo                                                                                     |              |
| Absenderzeile Abs: INBI Publishing Groot & Co. KG - Jakober. 9 - 53763 Ettor Ort Eitor   |              |
| Fußbereich<br>550*100 px<br>19,4*3,5 cm                                                  |              |
| é                                                                                        |              |

Wie auf diesem Hintergrund der Brief aufgebaut wird, bestimmen Sie im Modul Drucklayouts.

In der Vorgabe kommt der Brief mit einer Betreffzeichenzeile mit Ihr Zeichen, Unser Zeichen etc. daher. Dies kann auch so geändert werden, dass etwa nur der Betreff erscheint. Die hierfür verwendeten Variablen dürften selbsterklärend sein. Selbstverständlich können auch in der Seitenvorlage der Text und die variablen Elemente über das Format-Menü gestaltet werden. Mit dem Lineal nehmen Sie saubere Einrückungen vor.

Die Grußformel aus dem Feld oben wird mit der Variable #GRUSS# in den Brief eingebaut.

### SERIENBRIEFE UND SERIENMAILS

Während im Modul Schriftverkehr Einzelbriefe, -faxe und -mails erstellt und abgelegt werden, können Sie im Modul Aussendungen auch Serienbriefe und Serienmails texten, die dann an die jeweils in der Adressliste gefilterte/ausgewählte Gruppe von Adressaten gehen.

| ★ =                                                                                                    |  |  |  |  |  |  |  |  |  |  |
|----------------------------------------------------------------------------------------------------|--|--|--|--|--|--|--|--|--|--|
| Aussendungen                                                                                                    |  |  |  |  |  |  |  |  |  |  |
| Serienbrief Serienmail                                                                                                    |  |  |  |  |  |  |  |  |  |  |
| » Serienbrieftext » Vorschau Serienbrief                                                                                                    |  |  |  |  |  |  |  |  |  |  |
| Datum 02.06.2016 🔲                                                                                                    |  |  |  |  |  |  |  |  |  |  |
| Betreff INtex Auftrag - Die Lösung für alle Faktur-Aufgaben                                                                                                    |  |  |  |  |  |  |  |  |  |  |
| Text<br>der Serienbrieftext kann neben festem Text auch Datenbankinhalte mit Variablen<br>#MITARBEITER#<br>#VORNAME#<br>#NACHNAME#<br>#TITEL#<br>#STELLUNG#<br>#EMAIL# |  |  |  |  |  |  |  |  |  |  |

Bei den Serienbriefen- und Serienmails findet allerdings keine elektronische Ablage und Zuordnung zu den Adressaten statt, um die Datenbank nicht unnötig aufzublähen.

# ORGANIZER-FUNKTIONEN

#### WIEDERVORLAGEN, KALENDER UND TERMINE, DOKUMENTE, NOTIZEN UND AUFGABEN

INtex Auftrag verfügt über eine Reihe von Organizer-Features zur allgemeinen Büroorganisation. Dazu zählen:

- Wiedervorlage
- Kalender
- Terminfunktionen
- Dokumenten-Management
- Notizen
- Aufgaben

Hauptvorteil der in das Programm integrierten Feature-Palette gegenüber externen Lösungen ist jeweils die enge Integration und Verzahnung mit der Hauptfunktionalität der Software. Statt mehrere Dateninseln zu betreiben, die keinerlei oder nur geringe Verbindung zu einander aufweisen, können Sie innerhalb von INtex Auftrag ein dichtes Datennetz knüpfen.

## WIEDERVORLAGE

In der Registerkarte Organizer können Sie jeden Datensatz - gleich ob Adresse, Schriftstück oder einen anderen Vorgang - auf Wiedervorlage legen. Geben Sie dazu im Feld "Wiedervorlage" ein Datum in der Zukunft an.

| ♠ <           | ок           |            |            | C | Drucken |     |         |                 |            |          |            |               | Info      |   |
|---------------|--------------|------------|------------|---|---------|-----|---------|-----------------|------------|----------|------------|---------------|-----------|---|
| 18.06.2016 Be | etreff - IN  | TEX        |            |   |         |     |         |                 |            |          |            |               |           |   |
| Übersicht Bea | arbeitung    | Details    | Organizer  |   |         |     |         |                 |            |          | Verweise   | Internet      |           |   |
|               | Markierung   |            |            |   |         |     | Termine | Dokumente       | Notizen    | Aufgaben | •          | Aktenze       | ichen     | A |
|               | Priorität    | 11         | •          |   |         |     |         | )               |            |          |            |               |           |   |
|               | Termin       | Termin     | *          |   |         |     | 26      | .04.2015 10:00: | Besprechun | a        |            |               |           | _ |
| Wie           | edervorlage  | 27.06.201  | 6          |   | Kalen   | der |         |                 |            | -        |            |               |           | _ |
| Bearbeit      | ungsstatus   | Bearbeitur | ngsstatu 🔻 | ] |         |     |         |                 |            |          |            |               |           |   |
| Zu            | ıständigkeit | Zuständig  | keit 🔻     | ] |         |     | Ξ       |                 |            |          |            |               |           | _ |
|               | Projekt      | Einführung | INtex 🔹    | ] |         |     |         |                 |            |          |            |               |           |   |
| Be            | emerkungen   |            |            |   |         |     |         |                 |            |          |            |               |           | v |
|               |              |            |            |   |         |     |         |                 |            |          | TH         | nemen-Verlau  | f Betreff |   |
|               |              |            |            |   |         |     |         |                 |            |          | 18.06.2016 | INTEX         |           |   |
|               |              |            |            |   |         |     |         |                 |            |          |            |               |           | _ |
|               |              |            |            |   |         |     |         |                 |            |          |            |               |           | _ |
|               |              |            |            |   | v       |     |         |                 |            |          |            |               |           | - |
| Chieleuri     |              |            |            |   |         |     |         |                 |            |          | •          | Schrifty, mit | INTEX     |   |
| Stichwo       | orter (Tags) |            |            |   |         |     |         |                 |            |          | 18.06.2016 | Betreff       |           |   |
|               |              |            |            |   |         |     |         |                 |            |          |            |               |           |   |
|               |              |            |            |   |         |     |         |                 |            |          |            |               |           | _ |
|               |              |            |            |   |         |     |         |                 |            |          |            |               |           | - |
|               |              |            |            |   | *       |     |         |                 |            |          |            |               |           |   |
|               |              |            |            |   | *       |     |         |                 |            |          |            |               |           | v |

Ist dieses Wiedervorlagedatum erreicht, dann sehen Sie den Datensatz im Organizer-Modul des Programms. So werden Sie an den Inhalt des Schriftstücks erinnert und können entsprechend handeln, etwa beim Adressaten nachhaken.

| ★ ₩V heute WV gestern WV morgen WV diese KW WV Monat |   |                                                                    |                                                                          |                                    | Orga                 | anizer               |
|------------------------------------------------------|---|--------------------------------------------------------------------|--------------------------------------------------------------------------|------------------------------------|----------------------|----------------------|
| Freitag, 16. September 2016 10:46 Uhr                |   |                                                                    |                                                                          |                                    |                      |                      |
| Wiedervorlage Dokumente Notizen Aufgaben             |   | Kalender                                                           |                                                                          |                                    |                      |                      |
| Wiedervorlage Projekte                               |   | Frei                                                               | tag, 16. S                                                               | eptemb                             | er 201               | 6                    |
|                                                      | • | September I<br>Freitag                                             | <w 38<br="">16.09.20</w>                                                 | .6 - 10:                           | 46:15                |                      |
|                                                      | ¥ | Mo Di<br>06 07<br>13 14                                            | Mi Do<br>01 02<br>08 09<br>15 16                                         | Fr<br>03<br>10<br>17               | Sa<br>04<br>11<br>18 | So<br>05<br>12<br>19 |
| Wiedervorlage <u>Adressen</u>                        |   | 20 21<br>27 28                                                     | 22 23<br>29 30                                                           | 24                                 | 25                   | 26                   |
|                                                      | ¥ | 14.02.0016<br>29.03.0016<br>31.03.0016<br>01.04.0016               | Aschermittv<br>Karfreitag<br>Ostersonnti<br>Ostermonta                   | voch<br>Ig<br>g                    |                      |                      |
| Wiedervorlage <u>Schriftverkehr</u>                  |   | 09.05.0016<br>19.05.0016<br>20.05.0016<br>30.05.0016<br>16.11.2016 | Christi Himi<br>Pfingstsonn<br>Pfingstmont<br>Fronleichna<br>Buß- und Be | nelfahrt<br>:ag<br>ag<br>n<br>ttag |                      |                      |
|                                                      | • | Termin                                                             | e Freitag,                                                               | 16. Sep                            | otembe               | er 2016              |
| Wiedervorlage Ein-/Verkauf                           | _ |                                                                    |                                                                          |                                    |                      |                      |
|                                                      | • |                                                                    |                                                                          |                                    |                      |                      |
|                                                      | ۳ |                                                                    |                                                                          |                                    |                      |                      |
| Wiedervorlage Preise&Produkte                        |   |                                                                    |                                                                          |                                    |                      |                      |
|                                                      |   |                                                                    |                                                                          |                                    |                      |                      |
|                                                      |   |                                                                    |                                                                          |                                    |                      |                      |
|                                                      | ۳ |                                                                    |                                                                          |                                    |                      |                      |
|                                                      |   |                                                                    |                                                                          |                                    |                      | v                    |
|                                                      |   |                                                                    |                                                                          |                                    |                      |                      |

Über die Schalter oben in der blauen Funktionsleiste können Sie auch die Wiedervorlage von gestern einsehen, wenn Sie gestern nicht im Büro waren, oder über "WV morgen", schauen, was morgen ansteht. Auch die Wiedervorlage einer ganzen Kalenderwoche oder eines Monats ist einsehbar. So kann mit Sicherheit nichts verpasst werden.

# KALENDER

Bei der Wahl von Wiederlage-Daten hilft der im Programm integrierte Kalender.

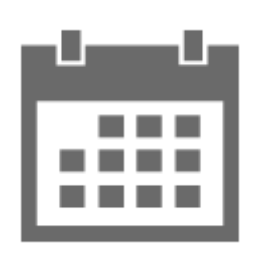

| A                      |                         | Termir                        | ۱+                    |          |                                                         |                          |                                |                                |                |                |                                                                                                    |
|------------------------|-------------------------|-------------------------------|-----------------------|----------|---------------------------------------------------------|--------------------------|--------------------------------|--------------------------------|----------------|----------------|----------------------------------------------------------------------------------------------------|
| Ka                     | lende                   | er & Tei                      | min                   | e        |                                                         |                          |                                |                                |                |                |                                                                                                    |
| Kale                   | ender                   |                               |                       |          |                                                         |                          |                                |                                |                |                |                                                                                                    |
| KIM                    | Juni<br>Ma Di           | Mi Da Fr                      | 6.                    | 16       | Heute                                                   | 16.09.2016               | Wochentag<br>Freitag           | Monat<br>September             | Quartal<br>Q3  | кw<br>37       | 14.02.0016 Aschermittwoch                                                                                          |
| 22<br>23               | 06 07                   | 01 02 03<br>08 09 10          | 04<br>11              | 05<br>12 | In funf Werktagen<br>In 10 Werktagen<br>In 20 Werktagen | 26.09.2016<br>06.10.2016 | Montag<br>Donnerstag           | September<br>Oktober           | Q3<br>Q3<br>Q4 | 38<br>39<br>40 | 29.03.0016 Karfreitag<br>31.03.0016 Ostersonntag<br>01.04.0016 Ostermontag                                         |
| 24<br>25<br>26         | 13 14<br>20 21<br>27 28 | 15 16 17<br>22 23 24<br>29 30 | 18<br>25              | 19<br>26 | In 30 Werktagen<br>In 40 Werktagen                      | 17.10.2016<br>26.10.2016 | Montag<br>Mittwoch<br>Diepstag | Oktober<br>Oktober<br>November | Q4<br>Q4       | 42<br>43<br>46 | 09.05.0016 Christi Himmeltahrt<br>19.05.0016 Pfingstsonntag<br>20.05.0016 Pfingstmontag<br>30.05.0016 Fronleichnam |
| 27                     | <<                      | <                             | >                     | >>       | In 90 Werktagen                                         | 15.12.2016               | Donnerstag                     | Dezember                       | Q4             | 50             | 16.11.2016 Buß- und Bettag                                                                                         |
| Terr                   | nine he                 | ute Ter                       | mine V                | /V Dati  | um Termine Woo                                          | he                       |                                |                                |                |                |                                                                                                    |
| $   \mathbf{\bullet} $ | 16.0<br>Uhrz            | 9.2016 Fi<br>eiten            | r <b>eitag</b><br>Tit | el       |                                                         |                          |                                | Zus                            | ständigkeit    |                |                                                                                                    |
|                        | >                       |                               |                       |          |                                                         |                          |                                |                                |                |                |                                                                                                    |
|                        |                         |                               |                       |          |                                                         |                          |                                |                                |                |                |                                                                                                    |
|                        |                         |                               |                       |          |                                                         |                          |                                |                                |                |                |                                                                                                    |
|                        |                         |                               |                       |          |                                                         |                          |                                |                                |                |                |                                                                                                    |
|                        |                         |                               |                       |          |                                                         |                          |                                |                                |                |                |                                                                                                    |
|                        |                         |                               |                       |          |                                                         |                          |                                |                                |                |                | v                                                                                                    |

Der Kalender ist mit einem Termin-Modul verknüpft. Sie können also für jeden Tag beliebig viele Termine anlegen. Dies ist entweder aus dem Kalender heraus mit den Plus-Symbolen oder Termin+ möglich, oder über den Schalter NEU+ im Termine-Modul oder über die Registerkarte Organizer in den einzelnen Programm-Modulen.

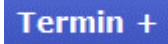

|                    | + Entfernen - Kalender                 | Info                               |     |
|--------------------|----------------------------------------|------------------------------------|-----|
| Besprechung        |                                        |                                    |     |
| Termine Stichwörte | er                                     | Terminliste                        |     |
|                    |                                        | 16.09.2016 - Termine nach Datum/Ze | eit |
| Klassifizierung    | Kundenbesuch 🔻 Ändern                  | 26.04.2015 10:00:Besprechung       |     |
| Titel              | Besprechung                            |                                    | _   |
| Prioritäten        | <ul> <li>Ändern</li> </ul>             |                                    | _   |
| Datum              | 26.04.2015                             |                                    | _   |
| Uhrzeit Start      | 10:00 🔻 🗆 Ändern                       |                                    |     |
| Uhrzeit Ende       | 12:00                                  |                                    | _   |
| Wiedervorlage      | Wiedervorlag                           |                                    | _   |
| Bearbeitungsst.    | Bearbeitungsstatus 🔻 Ändern            |                                    |     |
| Zuständigkeit      | Mitarbeiter 1                          |                                    |     |
|                    |                                        |                                    | _   |
| Projekt            | Realisation                            |                                    | _   |
| Adresse            | INTEX INtex Publishing GmbH & Co. KG - |                                    | _   |
| Schriftverkehr     | 18.06.2016 Betreff - INTEX 🔹           |                                    | _   |
| Ein-/Verkauf       | 08.12.2015 Auftrag 1 - MÜLLER 🔹        |                                    |     |
| Preise/Produkte    | AUFTR-W INtex Auftrag Windows: EUR 🔹   |                                    | _   |
| Ort                |                                        |                                    | _   |
| Beschreibung       | A                                      |                                    |     |
| _ counciloung      |                                        |                                    |     |
|                    | · · · · · · · · · · · · · · · · · · ·  |                                    | Ŧ   |
|                    |                                        |                                    |     |

Die Termine lassen sich mit den Datensätzen der Module, etwa einer Adresse oder einem Schriftstück, verknüpfen und sind dann dort jeweils auch über die Termine in der Registerkarte "Organizer" auffindbar.

| ♠ <       | ок                 | Schriftst.+             | Auftrag +   | Angebot +      | Bestellung +           | v            | Card       | WEB Share |         |            |               | Info         |    |
|-----------|--------------------|-------------------------|-------------|----------------|------------------------|--------------|------------|-----------|---------|------------|---------------|--------------|----|
| Martin Bö | öhmer INtex I      | Publishing GmbH & C     | o. KG       |                |                        |              |            |           |         |            |               |              |    |
| Überblick | Visitenkarte Ad    | ressen Kommunikation    | Finanzen Du | ibletten Bezie | hungen Det             | ails Organiz | zer        |           | Verv    | veise      | Internet      |              |    |
|           | Mandalanana        |                         |             |                |                        |              |            |           | •       | Firmenko   | ollegen INtex | x Publishing |    |
|           | Markierung         |                         |             |                | Termine                | Dokumente    | Notizen    | Aufgaben  | Martin  | Böhmer     | r             |              |    |
|           | Priorität          | 1 *                     |             |                | $\blacksquare \bullet$ |              |            |           |         |            |               |              |    |
|           | Termin             | 12:00:00                |             |                | 26.04                  | 2015 10:00:E | Besprechur | ng        |         |            |               |              |    |
|           | Wiedervorlage      | 13.03.2014              |             |                |                        |              |            |           |         |            |               |              |    |
| Bea       | arbeitungsstatus   | In Arbeit 🔻             |             |                |                        |              |            |           |         |            |               |              |    |
|           | Zuständigkeit      | INTEX Böhmer 🔻          |             |                | G                      |              |            |           |         |            |               |              |    |
|           | Bemerkungen        |                         |             |                |                        |              |            |           |         |            |               |              |    |
|           |                    |                         |             |                |                        |              |            |           |         |            |               |              | v  |
|           |                    |                         |             |                |                        |              |            |           | So So   | chriftverk | ehr mit Mar   | tin Böhmer   | 90 |
|           |                    |                         |             |                |                        |              |            |           | Betreff |            |               | 18.06.2016   |    |
|           |                    |                         |             |                |                        |              |            |           |         |            |               |              |    |
|           |                    |                         | v           |                |                        |              |            |           |         |            |               |              |    |
|           |                    |                         |             | -              |                        |              |            |           |         |            |               |              |    |
| St        | ichwörter (Tags)   |                         | Aktuell 🗎 🗸 |                |                        |              |            |           |         | Voražna    | o mit Martin  | Röhmor       | 71 |
|           | WICHTIG<br>Aktuell | Nicht erreicht Beispiel |             |                |                        |              |            |           | 11      | Angel      | bot           | 26.08.2016   | A  |
|           |                    |                         |             |                |                        |              |            |           | R-90    | Auftra     | g             | 08.12.2015   |    |
|           |                    |                         |             |                |                        |              |            |           |         |            |               |              |    |
|           |                    |                         |             |                |                        |              |            |           |         |            |               |              |    |
|           |                    |                         | v           |                |                        |              |            |           |         |            |               |              |    |
|           |                    |                         |             |                |                        |              |            |           |         |            |               |              | Ŧ  |

## PROJEKTE

Viele Termine, Schriftstücke und Adressaten lassen sich im Modul "Projekte auch zu einem übergreifenden Projekt zusammenführen.

| REU + Entfernen -                                                                | Info                     |   |
|----------------------------------------------------------------------------------|--------------------------|---|
| Kundenprojekt - Einführung INtex Auftrag                                         | Tabelle                  |   |
| Projekt Beteiligte Elemente Details Organizer                                    | Projektliste Internet    |   |
|                                                                                  | Alphabetische Liste      |   |
| Klassifizierung Kundenprojekt 🔻 Ändern                                           | EINFÜHRUNG INTEX AUFTRAG |   |
|                                                                                  | Planung                  |   |
| Kunde/Liefer. INTEX INtex Publishing GmbH & 🔻 🚺 🔮 Intex Publishing GmbH & Co. Re | Realisation              |   |
| Nr./Projektbez. Einführung INtex Auftrag 53783 Eitorf                            |                          |   |
| Auftragseingang                                                                  |                          |   |
|                                                                                  |                          |   |
| Autuagszeichen                                                                   |                          |   |
| Projekt-Website http://www.warenwirtschaft-pc.de >                               |                          |   |
| Erfassungdatum                                                                   |                          |   |
| Master-Projekt 🗵                                                                 |                          |   |
|                                                                                  |                          |   |
|                                                                                  |                          |   |
|                                                                                  |                          |   |
|                                                                                  |                          |   |
|                                                                                  |                          |   |
|                                                                                  |                          |   |
|                                                                                  |                          | W |
|                                                                                  | Unterprojekte            |   |
|                                                                                  | Planung                  | Ê |
|                                                                                  | Realisation              |   |
|                                                                                  |                          |   |
|                                                                                  |                          |   |
|                                                                                  |                          | L |
|                                                                                  |                          | ۳ |

Die Adressen finden Sie in der Registerkarte "Beteiligte", die gesammelten Schriftstücke unter "Elemente". Auch die Projekte können auf Wiedervorlage gelegt werden und lassen sich mit Notizen, Aufgaben und Dokumenten verbinden - mehr dazu weiter unten.

## AUFGABEN-MANAGEMENT

Kleinere Aufgaben können Sie im Aufgaben-Modul hinterlegen, nach Prioritäten sortieren und mit einem Bearbeitungsstatus versehen. Die Aufgaben sind mit Adressen und dem Schriftverkehr zu verknüpfen.

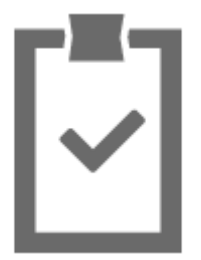

| ♠                                                 | Info     | Aufgaben                              |
|---------------------------------------------------|----------|---------------------------------------|
| Aufgabe 2                                         |          |                                       |
| Aufgaben Stichwörter                              |          | Aufgaben nach Prioritäten             |
|                                                   |          | Aufgabe 2                             |
| Aufgabenart Messevorbereitung                     | Andern   | Aufgabe 1                             |
| Titel Aufgabe 2                                   |          |                                       |
| Prioritäten 1                                     | Ändern   |                                       |
| Datum 27.06.2016 🗐                                |          |                                       |
| Aufgabe Weitere Aufgabe                           | <u> </u> |                                       |
|                                                   | × >      |                                       |
|                                                   |          | 1                                     |
| Wiedervorlage 28.06.2016                          |          |                                       |
| Bearbeitungsstatus Bearbeitungsstatus             | Andern   |                                       |
| Zuständigkeit Zuständigkeit                       | •        |                                       |
|                                                   |          |                                       |
|                                                   |          |                                       |
| Projekte Einführung INtex Auftrag                 | •        |                                       |
| Adressen INTEX                                    | <b>T</b> |                                       |
| Schriftverkehr 29.06.2016 Betreff - 0023 20160519 | •        |                                       |
|                                                   |          |                                       |
|                                                   |          |                                       |
|                                                   |          | · · · · · · · · · · · · · · · · · · · |

In der Registerkarte "Organizer" der Programm-Module finden Sie die verknüpften Aufgaben jederzeit wieder.

## NOTIZEN ERFASSEN

Allgemeine Notizen sind in der Notizenliste zu erfassen und können mit Adressaten, Ihrer Korrespondenz, Preisen&Produkten sowie Vorgängen verknüpft werden - gelbe Haftzettel adé.

| Г |   | _   |
|---|---|-----|
| L |   | - 1 |
| L | _ | - 1 |
| L |   |     |

| 🔒 🗏 Neu            | + Entfernen -               | Info | Notizen |
|--------------------|-----------------------------|------|---------|
| Notiz 2            |                             |      |         |
| Notizen            |                             |      | Notizen |
|                    |                             |      | Notiz 1 |
| Titel              | Notiz 2                     |      | Notiz 2 |
| Datum              | 15.07.2016                  |      |         |
| Notiz              | Zweite Notiz                | A    |         |
|                    |                             | T    |         |
| Wiedervorlage      | 25.08.2016                  | _    |         |
| Bearbeitungsstatus | Bearbeitungsstatus 🔻 Ändern |      |         |
| Zuständigkeit      | Zuständigkeit 🔻             |      |         |
|                    |                             |      |         |
|                    |                             |      |         |
|                    |                             |      |         |
| Projekt            | Realisation                 |      |         |
| Adressen           | INTEX •                     |      |         |
| Schriftverkehr     | T                           |      |         |
|                    |                             |      |         |
|                    |                             |      |         |
|                    |                             |      | v       |

In der Registerkarte "Organizer" der Programm-Module finden Sie die verknüpften Notizen jederzeit wieder.

Alternativ zu den Notizen können Sie im "Bemerkungen"-Feld des Organizers auch längere Texte hinterlegen oder Sie verschlagworten die Datensätze mit Tags im Stichwörter-Assistenten …

## DOKUMENTEN-MANAGEMENT

Dokumente jeder Art wie Verträge, wichtige Schriftstücke, Zeichnungen, Excel-Kalkulationen etc. können Sie digital im Programm speichern und mit Preisen&Produkten verknüpfen - so geht nichts verloren und ist ohne lange Sucherei im Archiv schnell griffbereit. Dokumente können als Verweis auf die Dateien auf der Festplatte verlinkt, oder tatsächlich physisch in die Datenbank importiert werden.

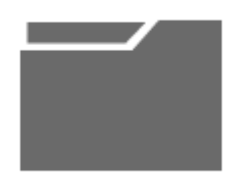

| A                  | + Entfernen -                           | Info                 | Dokumente |
|--------------------|-----------------------------------------|----------------------|-----------|
| Dokument           |                                         |                      |           |
| Dokumente Detail   | s                                       |                      | Dokumente |
| Dokumentart        | PDF Datei                               | Ändern               | Dokument  |
| Titel              | Dokument                                |                      |           |
|                    | Dokument                                | Bild/PDF             |           |
| Datum              | 24.08.2016 🔲 Wieder                     | vorlage 25.08.2016 🔳 |           |
| Bearbeitungsstatus | Bearbeitungsstatus 🔻                    | Ändern               |           |
| Zuständigkeit      | Zuständigkeit                           |                      |           |
| Projekt            | Einführung INtex Auftrag                |                      |           |
| Adresse            | INtex Publishing GmbH & Co. KG - Martin |                      |           |
| Schriftverkehr     | 29.06.2016 Betreff - 0023 20160519      |                      |           |
| WEB URL            |                                         | ]                    | ¥         |

In der Registerkarte "Organizer" der Programm-Module finden Sie die verknüpften Dokumente jederzeit wieder.

# EINRICHTUNG UND NUTZUNG VON PRO LIZENZEN

#### INSTALLATION

Die Installation einer PRO Lizenz von INtex Firma ist schnell und einfach.

Auf jedem Rechner, der die Datenbanklösung nutzen soll, installieren Sie den gelieferten FileMaker PRO. Das Setup-Programm ist ganz normal per Doppelklick zu starten und führt Sie interaktiv durch die Installationsschritte. Am Ende können Sie FileMaker PRO - also die Datenbankmaschine - über das Dock (am Mac) oder die Task-Leiste und das Startmenü (unter Windows) starten.

Auf iOS Geräten wie dem iPad Mini und iPad Air installieren Sie den kostenlosen FileMaker GO aus dem Appstore, um später die Datenbank auch hier nutzen zu können.

Stellen Sie sicher, dass FileMaker von den Firewalls des Systems nicht behindert wird. Andernfalls ist keine Netzwerknutzung möglich. Außerdem muß im Datei/Ablage-Menü von Filemaker das Sharing aktiviert sein.

Die gelieferte fmp12-Datenbank-Datei legen Sie an den gewünschten Speicherort für Ihre Datenbankdaten. Empfehlenswert ist die Ablage im Dokumente-Ordner des Rechners, der die Datenbank im Netzwerk bereitstellen soll - also entweder der Host-Rechner beim Peer-to-Peer Networking oder der Server beim Client-Server-Networking.

Hinweis: Sie können eine FileMaker PRO Lizenz mehrfach installieren, etwa auf einem Mac und einem Windows PC, auf Ihrem Desktop Rechner und Ihrem Notebook. Eine gleichzeitige Nutzung im Netzwerk ist aber nicht möglich. Dies geht nur mit dem Erwerb einer weiteren Arbeitsplatzlizenz, die dann auch eine weitere FileMaker PRO Lizenz und Seriennummer enthält. Mit der Basisversion können Sie die Datenbank allerdings schon an iOS Geräte freigeben.

## DATENBANK AM HOST/-SERVER-RECHNER STARTEN

Um die Datenbank am Host oder Server zu starten, doppelklicken Sie entweder die fmp12-Datenbank oder starten FileMaker und öffnen über Datei/Öffnen (Windows) bzw. Ablage/Öffnen die fmp12-Datei. Das Programm fragt Sie nach Anwendername und Passwort. Im Auslieferungszustand loggen Sie sich mit

Anwender: PRO Passwort: pro

in die Datenbank ein.

| Date: | "auftrag" öffne | m mit:      |                |              |             |
|-------|-----------------|-------------|----------------|--------------|-------------|
| 8     | Kontoname       | Castkonto   | und Passwort   |              |             |
|       | Passwort:       | Dieses Pass | wort in meinen | n Schlüsselt | und speiche |

Bei der Netzwerk-/Mehrbenutzer-Nutzung muss die Datenbank zwingend auf dem Host oder Server geöffnet sein.

Nach dem ersten Öffnen der Datenbank sollten Sie

a) die Freischaltung mit dem gelieferten Freischaltcode vornehmen (danach werden Sie gefragt, klicken Sie auf "Entsperren")

b) Ihr Benutzerpasswort ändern (dazu werden Sie aufgefordert)

und

c) am besten auch gleich einen weiteren Benutzer für sich anlegen (siehe weiter unten).

| Geben Sie Ihr altes Passwort einma | and thr neves Passy | vort zweimal e | in. |
|------------------------------------|---------------------|----------------|-----|
| Kontoname:                         | PRO                 |                |     |
| Altes Passwort:                    |                     |                |     |
| Neues Passwort:                    |                     |                |     |
| Passwort bestätigen:               |                     |                |     |
|                                    | A                   | brechen        | OK  |
|                                    | A                   | obrechen       | OK  |

## GRUNDSÄTZLICHE EINSTELLUNGEN VORNEHMEN

Alle allgemeingültigen Einstellungen im Programm - also prinzipiell alles, was Sie im Modul "Einstellungen" vorfinden - müssen Sie am Server/Host durchführen, sonst werden diese nicht dauerhaft gespeichert. Ändern Sie also hier z.B. die Drucklayouts und Wertelisten.

Sind alle Einstellungen und die Freischaltung vorgenommen, können Sie sich an der geöffneten Datenbank auch von einem Client-Rechner aus anmelden.

## BENUTZERKONTEN UND PAßWÖRTER

Nach der Freischaltung und der Änderung des Passwortes für den Standard-Benutzer PRO können Sie Konten anlegen, Passwörter ändern und auch Benutzer löschen. Alle dazu notwendigen Befehle finden Sie im Menü Administration/Benutzerkonten im Modul Einstellungen.

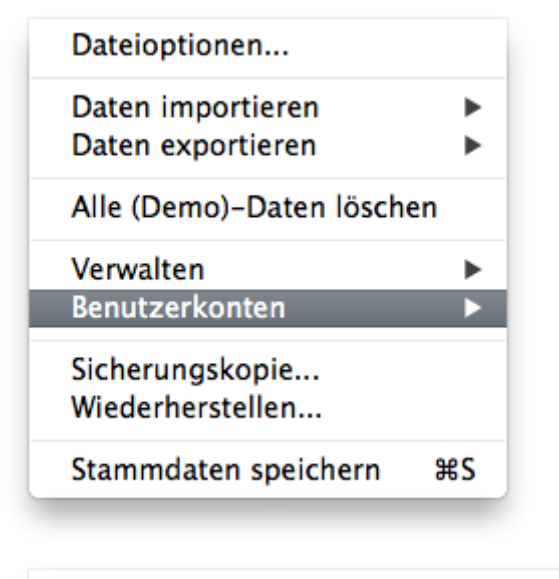

Paßwort für aktives Konto ändern Neues Benutzerkonto anlegen Neues Benutzerkonto (Nur Lesen) anlegen Benutzerkonto löschen

Mit anderem Konto anmelden

Tip: Legen Sie für sich ein neues Konto an und melden Sie sich dann sofort und künftig nur noch mit dem neuen eigenen Konto an. Das Standardkonto PRO können Sie dann löschen. Verwenden Sie starke Passwörter, aber auch solche, die Sie sich noch merken können. INtex Publishing kann Ihnen bei Verlust des Passwortes nur aufwändig und kostenpflichtig helfen.

Nicht alle Benutzerkonten haben per se die gleichen Rechte - für den erweiterten PRO FLEX Zugriff gibt es eine Art Administrator-Zugriff und Konto. Für den Zugriff etwa eines Betriebsprüfers können Sie ein Nur-Lese-Konto anlegen. Und die Anwender, die nur die Bereiche Adressen, Schriftverkehr und Organizer nutzen dürfen, gibt es Benutzerkonten mit CRM-Zugriff.

# DATENBANK AM CLIENT ÖFFNEN

Um nun die gehostete Datenbank an einem Client-Rechner zu laden, wählen Sie im Datei-/Ablage-Menü den Befehl "Remote öffnen".

| Hosts<br>Mac2013 (M000 ++35 86#/1e30 c74c) | Verfügbare Datelen Filter: 9 |
|--------------------------------------------|------------------------------|
| 004-2013 (102.168.128.55)                  | auftrag                      |
| Sphue (192.168.178.21)                     | Code Gererator 11            |
| Zu Favoriten-Hosts hinzufügen              | Zu Favoriten hinzufügen      |
| Netzwerk-Dateipfad: fmnet / 192.168.       | 178-36/                      |
| Besolel - fmnet / ho                       | stiPadresse/dateiname        |

In der Liste der Hosts sehen Sie links Ihren Host-/Server-Rechner - ist das nicht der Fall, wird die Netzwerkfunktion von Firewall oder fehlender Sharing-Aktivierung auf dem Host und/oder Client behindert. Klicken Sie Ihren Host an, sehen Sie rechts die Liste der bereitgestellten Datenbankdateien. Öffnen Sie die gewünschte Datei.

Wenn Sie mit der Arbeit an der Datenbank fertig sind, sollten Sie das Datenbankfenster schließen, sonst kann später der Host/Server die Datenbank nicht schließen und nicht heruntergefahren werden.

#### TABELLENANSICHT INDIVIDUALISIEREN

In den PRO Lizenzen können Sie alle Tabellenansichten verändern und diese Änderungen auch dauerhaft speichern. Gehen Sie dazu in eine Tabellenansicht, verschieben Sie Spalten per Drag&Drop, verändern Sie Spaltenbreiten und ergänzen Sie Spalten über Rechtsklick/Tabellenansicht/Ändern.

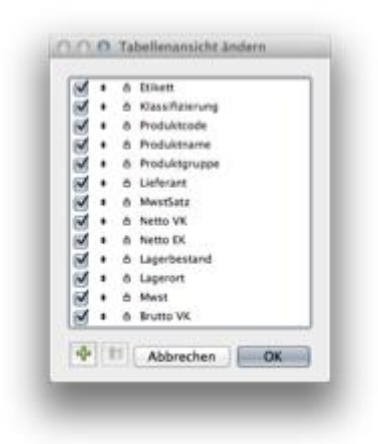

Sie können Felder ausschalten und über das grüne Plus-Symbol auch weitere Felder in die Tabellenansicht übernehmen.

Über Rechtsklick/Tabellenansicht/Eigenschaften nehmen Sie Einfluss auf das grundsätzliche Erscheinungsbild der Tabelle. Deaktivieren Sie etwa mit "Raster" die Gitternetzlinien.

|                 | 100000000                                                                                                    |
|-----------------|----------------------------------------------------------------------------------------------------|
| Horizontal      | M Vertikal                                                                                                    |
| Rasterstil:     | Einfarbig :                                                                                                    |
| Kopfbereich und | Bereiche                                                                                                    |
| Mit Koofbereis  | chi                                                                                                    |
| Mit Fußbereich  | h                                                                                                    |
| Mit Spaltenübe  | erschriften                                                                                                    |
| Skallerbare     | Spalten                                                                                                    |
| Verschiebb      | are Spalten                                                                                                    |
| Zeilen          |                                                                                                    |
| 🗹 Spezialhöhe v | erwenden: 20,000 pt                                                                                                    |
|                 | and the second second sec |
|                 |                                                                                                    |

Über Rechtsklick/"Datensätze senden/speichern unter" können Sie die Tabellenansicht auch als PDF Datei abspeichern oder als Excel Datei exportieren.

Natürlich stehen Ihnen in der PRO Version auch alle anderen Möglichkeiten der tabellarischen Auswertung zur Verfügung

## WEITERE MÖGLICHKEITEN VON PRO FLEX

In der PRO FLEX Lizenz können Sie auch Bildschirm- und Drucklayouts ändern und anlegen sowie Scripts ändern und anlegen.

- In den Layoutmodus kommen Sie über das Spezial-Menü mit dem Befehl "Layoutmodus".
- Scripts bearbeiten Sie über den Befehl "Spezial/Verwalten/Scripts"
- SQL Abfragen sind via Scripts und über die Funktion SQLQueryAusführen möglich:

#### WEITERE HILFE

Zur Benutzung von FileMaker finden Sie umfangreiche Hilfe im Internet: FileMaker Hilfe ...

# PRAXISTIPS

Auf dieser Seite behandeln wir Praxis-Probleme, auf die wir bei Kundengesprächen gestoßen sind. Vielleicht lösen wir damit auch Ihr Problem.

Folgende Problembereiche werden hier angesprochen:

- Problem: Wir adressieren Sendungen mit Adressetiketten. Wie machen wir das mit der INtex Auftrag?
- Problem: Wir sind ein Verlag und arbeiten mit Mal- und Mengenstaffeln . Wie bauen wir das in die INtex Auftrag ein?
- Problem: Wir müssen immer wieder Positionen in Rechnung stellen, für die es kein Produkt in der Produkte-Datenbank gibt. Wie machen wir das in der INtex Auftrag?
- Problem: Bisweilen haben wir Barverkäufe und müssen Rechnungen schreiben, ohne eine Partner-Adresse zu haben. Und nun?

- Problem: Wir haben Produkte mit vielen Varianten eines Grundproduktes, etwa Größen und Farben. Wie gehen wir damit in der INtex Auftrag um?
- Problem: Bei uns setzen sich Produkte aus verschiedenen Teilprodukten zusammen? Wie realisiere ich das in INtex Auftrag? (Stücklisten)
- Problem: Ich möchte meine Fakturierungsdaten in der Buchhaltung weiterverarbeiten. Geht das und wenn ja wie?
- Problem: Ich möchte in jeder Zeile der Rechnung Netto- und Mwst-Beträge ausweisen zusätzlich zum Ausweis von Netto und Mwst im Summenteil. Geht das?
- Problem: Wir haben hier verschiedene Geschäftsbereiche oder betreiben auch Export. Ist die INtex Auftrag mandantenfähig und können wir etwa auch in anderen Währungen fakturieren sowie Rechnungen beispielsweise in englischer Sprache erstellen?
- Problem: Wir verkaufen Abonnements oder anderweitig immer wiederkehrend gleiche Leistungen. Müssen wir die Aufträge immer manuell neu erfassen? Und können wir Aufträge in die Zukunft datieren?
- Problem: Wir haben bei den Kundendaten oft mehrere Ansprechpartner pro Firma. Wie gehen wir damit in der INtex Auftrag um?
- Problem: Wie können Ebay und Shops (etwa OS Commerce) in die Warenwirtschaft eingebunden werden?
- Problem: Ich möchte mit DATANORM Daten arbeiten können. Oft sind die Daten aber exe-gepackt.

## ADRESSETIKETTEN

In INtex Auftrag werden die praktischen Dymo-Labelprinter direkt mit verschiedenen Befehlen unterstützt. So können Sie etwa bei den Kontakten direkt auch ein Adressetikett drucken oder bei den Vorgängen Aufkleber für Produkte und Paketen ausgeben.

## MAL- UND MENGENSTAFFELN

Viele Verlage arbeiten mit einem zweistufigen Rabattsystem, der Mal- und Mengenstaffel. Wer eine Anzeige bucht, bekommt über die Malstaffel einen Rabatt in Prozent auf den Einzelpreis, wenn er dieselbe Anzeige mehrfach schaltet. Die Mengenstaffel greift, wenn der Inserent mehrere Anzeigen in einer Ausgabe bucht. Unter Umständen werden vom Kunden Mal- und Mengenstaffel kombiniert. Wie lässt sich das in der Produkte-Datenbank und bei der Fakturierung in INtex Auftrag abbilden?

Hauptproblem hierbei ist, dass zwei unterschiedliche Rabatte in Prozent gewährt werden und diese auch kombinierbar sind, die INtex Auftrag augenscheinlich aber nur die Positionszeile einmal rabattieren kann. Das Problem ist aber sogar auf unterschiedlichen Wegen lösbar:

Variante a: Vorausgesetzt, Sie haben Ihre Mal- und Mengenstaffelsätze im Kopf, dann legen Sie in der Produktdatenbank nur den Einzel-Listenpreis der Anzeige ab. Bei der Fakturierung gewähren Sie dann je nach Auftrag die Mal- oder Mengenstaffel in Prozent über das Feld Kalkulation. Via Zielpreis können Sie auch schnell jeden per Taschenrechner ermittelten Preis übernehmen.

Variante b: Die Malstaffel ist sicherlich der häufigere Fall. Deshalb legen Sie die über die Malstaffel rabattierten Preise schon in der Produktdatenbank ab. Hierfür gibt es zwei Möglichkeiten:

Variante b1: Sie erfassen für jede Malstaffel die Anzeige als neues Produkt und geben den Netto VK entsprechend an.

Variante b2: Sie legen nur ein Produkt an und erfassen die Malstaffeln als Staffelpreise. Bei den üblichen Malstaffeln für 3, 6 und 12 Schaltungen kommen Sie mit den bis zu fünf Staffelpreisen pro Produkt locker hin. Die Staffelpreise (Malstaffeln) können dann pro Positionszeile in der Fakturierung über Staffel1 bis Staffel5 abgerufen werden. In beiden Varianten kann die Mengenstaffel dann in Prozent auf die in den Preisen schon enthaltene Malstaffel angewandt werden.

Variante c: Sie wollen gar nicht von Hand rechnen oder aber sich die Prozente in der Fakturierung noch für Sonderfälle aufheben. Dann müssen Sie die Preise als vorkalkulierte Produkte in der Produkte-Datenbank hinterlegen. Über die Duplikation von Datensätzen mit Apfel/Strg-D ist das schnell erledigt. Zur Unterscheidung der Produkte sollten Sie sich ein klares Produktcodesystem einfallen lassen, etwa so:

Formatangabe Malstaffel Mengenstaffel

```
"1/1_1_1": Ganze Seite, einmalig geschaltet
"1/1_3_1": Ganze Seite, dreimal geschaltet
"1/1_12_1": Ganze Seite, ganzjährig geschaltet
"1/1_1_3": Anzeigenstrecke 3 Seiten einmalig geschaltet
```

So sind die Preise über klare Produktcodes schnell abzurufen.

Und Preisänderungen sind dank der Suchen&Ersetzen-Funktion auch bei vielen Einträgen in der Produktdatenbank kein wirkliches Problem.

Welche Variante Sie in Ihrem Fall wählen und welche am sinnvollsten ist, wird davon abhängen, wie häufig Sie bestimmte Mal- und Mengenstaffeln tatsächlich verkaufen. Je häufiger bestimmte Fälle sind, desto sinnvoller ist die Anlage als Produkt.

#### FREIE POSITIONEN

Dafür gibt es die Funktion "Freie Positionen" bei den Vorgängen im Ein-/Verkauf-Modul. Hier können Sie jederzeit beliebige Beträge mit beliebigen Bezeichnungen fakturieren. Um die Arbeit etwas mehr zu strukturieren, sollten Sie aber die folgende Vorgehensweise in Betracht ziehen.

Für Sonderfälle, für die es sich nicht lohnt, immer wieder neu getrennte Produkte anzulegen, definieren Sie einmalig ein Sonderprodukt, etwa in dieser Art:

Produktcode Name

- P Pauschale
- S Sonstiges
- K Kleinteile
- R Restarbeiten
- G gemäß mündlicher Absprache

und legen einen Preis von 1.- Euro dafür fest. Wenn dann für Kunde X Kleinteile im Wert von 60,25 Euro zu berechnen sind, dann rufen Sie das 1-Euro-Produkt "Kleinteile" in der Positionszeile ab und geben als Zielpreis die gewünschten 60,25 Euro an. Das Programm errechnet automatisch einen entsprechenden Aufschlag, damit die 60 Euro plus in der Rechnung stehen.

Mit Arbeitszeiten können Sie auch nach folgendem Muster verfahren: Sie legen eine Arbeitseinheit (AE, vielleicht fünf Minuten oder eine Minute oder eine Viertelstunde) und einen Stundensatz fest. Sagen wir etwa

die zusätzliche Belichtungsminute für je einen Euro. Braucht die Belichtung dann 15 Minuten länger als normal, rufen Sie das Produkt "Belichtungsminute" mit einer Menge von 15 ab.

Da Sie pro Positionszeile in der INtex Auftrag eine Bemerkung angeben können, die auf Wunsch auch mitgedruckt wird, haben Sie zudem die Möglichkeit, die Angabe von "Kleinteilen" weiter zu spezifizieren, etwa mit "Mutter 3/4 Zoll, Kupferrohr, Hanf" und ein andermal mit "elektron. Thermostventil justiert, Batterien getauscht".

Vorteil dieser Vorgehensweise ist, dass durch die standardisierten Bezeichnungen die Umsätze besser auszuwerten sind, als wenn solche freien Positionen jedes Mal und von jedem Mitarbeiter anders tituliert werden.

#### BARVERKÄUFE AN ANONYME KUNDEN

Kein Problem in INtex Auftrag. Legen Sie sich einmal eine leere Partner-Adresse nur mit dem Kundencode "LAUFKUNDSCHAFT" oder ähnlich und der Anrede "Sehr geehrte Damen und Herren" an. Wenn dann ein Barverkauf erfolgt oder eben Name und Anschrift des Kunden nicht bekannt sind oder nicht erfragt werden können/sollen, dann rufen Sie diesen LAUFKUNDSCHAFT-Datensatz als Kunden ab. Das Anschriften-Feld auf der Rechnung bleibt dann leer und als Anrede bekommen Sie die "Damen und Herren". Durch eine Abfrage auf die Umsätze mit dem Partner "LAUFKUNDSCHAFT" werten Sie so auch noch schnell Ihre Bar-Umsätze aus.

#### VARIANTENPRODUKTE

In INtex Auftrag gibt es die Definition von Variantenprodukten.

Gerade in der Mode-Branche gibt es vielfach eigentlich gleiche Produkte, die aber in unterschiedlichen Größen und Farben daherkommen. Der Herren-Schnürschuh "daVinci" etwa in den Größen 38 bis 45 und den Farben Braun, Bordeaux und Schwarz.

Nun empfindet es mancher Anwender zunächst als ärgerlich, wenn er den einen Schuh als x Produkte anlegen soll:

Schuh \* 8 Größen \* 3 Farben = 24 Produkte

Für die Fakturierung scheint das nicht notwendig, denn alle 24 Schuhe kosten das gleiche.

Will man aber auf eine funktionierende Lagerhaltung und wirklich aussagekräftige Umsatzstatistiken nicht verzichten, geht es nicht anders. Die Datenbank kann schließlich nur dann Dinge auseinanderhalten, wenn sie auch getrennt gespeichert werden. Und es macht ja schon einen großen Unterschied, ob man noch 50 Herrenschuhe auf Lager hat, oder 45 Bordeaux-rote Schuhe in Größe 38 und 5 braune in Größe 45, wenn ein Kunde nach der Verfügbarkeit von Größe 40 in Schwarz fragt.

Es gibt aber Möglichkeiten, sich den Umgang mit vielen Produkten zu erleichtern - bleiben wir beim Beispiel des Schuhs:

- 1. Bei der Anlage der Produkte erfassen Sie zunächst mit Sorgfalt ein Grundmuster. Anschließend duplizieren Sie den Datensatz mit Apfel-/Strg-D und ändern nur noch Farbangabe und Größe sowie den Ausgangsbestand im Lager. Damit sind die 24 Produkte im Nu erfasst.
- 2. Alle Produkte sollten über eine gemeinsame Produktgruppe zusammengefasst werden. So zeigt Ihnen die Liste Produktgruppe immer gleich alle weiteren Modelle desselben Schuhs und Sie können schnell navigieren, um etwa statt dem nicht mehr vorrätigen Schwarz 40 ein Braun 40 Modell anzubieten.

3. Im Falle von Preisänderungen brauchen Sie ebenfalls nicht 24 Preise von Hand zu ändern. Dafür gibt es im Suchen-Menü der INtex Auftrag den Befehl "Feldinhalt ersetzen". Machen Sie eine Abfrage auf den Herren-Schuh, geben Sie den neuen Preis in einem der 24 Datensätze an und wählen Sie "Feldinhalt ersetzen". Nach nur einem weiteren Mausklick sind auch die Preise der 23 anderen Modelle geändert.

Hadern Sie also nicht mit einer großen Anzahl von Produkten. Die Datenbank verkraftet das mit links und Sie können eine große Produktzahl leichter verwalten als Sie vielleicht auf Anhieb denken. Vor allem erlaubt aber erst die Aufsplittung der Modelle in Einzelprodukte eine funktionierende Lagerverwaltung. Und in der Umsatzauswertung dürfte es auch wichtig sein, nicht nur ermitteln zu können, mit welchem Schuhmodell der meiste Umsatz gemacht wurde, sondern auch mit welcher Farbe und Größe dieses Modells.

Vergessen dürfen Sie auch nicht, dass der Kunde den Ausweis von Farbe und Größe in der Produktbezeichnung auf der Rechnung gut finden dürfte. Wenn diese Angaben aber nicht schon von der Produktdatenbank herkommen, müssen Sie diese bei jedem Auftrag von Hand ergänzen. Wenn Sie dann nicht gerade nur zwei Dutzend Schuhe pro Jahr verkaufen, ist das weit mehr Arbeit als einmal die Produkte anzulegen.

#### STÜCKLISTEN

Mit diesem Problem sind wir beim Stichwort "Stücklisten". Nehmen wir an, Sie verkaufen in Ikea-Manier Tische. Da haben Sie dann verschiedene Tischplatten und Tischbeine, die miteinander unterschiedlich kombiniert werden und entsprechende Produkte ergeben. Aus Gründen der Effizienz und Lagerhaltung liegen Tischplatten und Beine aber nicht fertig konfektioniert beieinander, sondern werden bei Bedarf (on-demand) erst bei entsprechendem Auftragseingang zusammengelegt und versandt. Wie lässt sich das in der INtex Auftrag abbilden?

Im Beispiel würden Sie die Tischplatten Eiche, Birke und Erle als Produkte anlegen sowie die Beine Stahl, Messing und Holz (schwarz lackiert). Über das Feld Stückliste können Sie die verschiedenen Platten und Beine zu Stücklisten Tisch Eiche/Stahl =TES, Tisch Eiche/Messing=TEM, Tische Eiche/Holz=TEH etc. zusammenfassen. Die Stücklistenbezeichnung ist somit abfragbar, so dass die Abfrage "Stückliste=TES" die Tischplatte Eiche und die Stahlbeine auswirft. Beide Produkte sind dann über den Befehl "Ausgewählte Produkte in Auftrag" in den Auftrag als zwei Positionszeilen kopiert. So wird immer ein kompletter Tisch berechnet und bei der Lieferung können Sie trotzdem die Lagerbestände für Platten und Beine getrennt führen, da es sich ja um zwei Positionszeilen handelt. Sie können sogar wie Ikea den Tisch ohne Beine liefern :-) Auch aus der Auftragsmaske kann eine Stückliste über das Funktionen-Menü abgerufen werden.

#### DATENEXPORT AN DIE BUCHHALTUNG

Wir nennen das firmenintern das "Quickbooks-Syndrom": Die Software Quickbooks wird damit beworben, dass mit ihr Fakturierungsdaten auf Knopfdruck in Buchhaltungsdaten, finanzamtstaugliche Auswertungen wie BWA, GuV etc. umgewandelt und auch Umsatzsteuervoranmeldungen nahezu ohne weiteres Zutun erstellt werden können. Das mag im Falle einer Ich-AG mit Umsätzen unterhalb der Umsatzsteuerpflicht - Stichwort "Kleinstunternehmer" - ja auch machbar sein. Für jedes größere Unternehmen - und dazu zählen hoffentlich auch Existenzgründer, die jetzt als Kleinstunternehmer anfangen, ebenfalls bald - geht diese simple Rechnung aber aus mehreren Gründen nicht auf.

 Den Fakturierungsdaten fehlt es für eine buchhalterische Auswertung gleich an einem ganzen Bündel von wichtigen Zahlen. An erster Stelle sind alle Ausgaben zu nennen. Kosten für den Wareneinkauf werden ja vielleicht noch in der Fakturierung erfasst, da diese Bestellungen leicht über Warenwirtschaftsprogramme wie die INtex Auftrag erfasst werden können. Schon anders sieht es aber mit allen Kosten aus, die nicht direkten Einkaufs- und Warenbezug haben. Diese Kosten bestimmen aber aufgrund ihrer Höhe ganz wesentlich Gewinn und Verlust. Denken Sie nur an Personalkosten, Miete, Fahrzeugkosten wie Leasing, Telekommunikationsgebühren, Porti etc. All dies findet in der Fakturierung nicht statt, fehlt also in der aus einer Fakturierung erzeugten "Finanzbuchhaltung". Ihre realen Portokosten mögen zudem von berechneten Versandkostenpauschalen erheblich abweichen.

- 2. Weiter geht es mit nicht ganz so offensichtlichen Kosten wie den Abschreibungen auf Waren und die Firmenausstattung. Buchhalterisch wird auch ein bezahlter und kaum benutzter Computer immer weniger wert und zwar relativ fix. Niemand käme auf die Idee, dies in eine Fakturierung einzubringen. Und wo bleiben Inventurdifferenzen durch Schwund? Eingebucht als Lieferung an "Unbekannt"? Die Buchhaltung muss das erfassen, in der Fakturierung spielt es keine Rolle.
- 3. Aber selbst die Fakturierungsdaten sind meistens komplexer als sie es für eine direkte, automatische Übernahme in die Buchhaltung sein dürften. Da gibt es die Standardumsätze mit der normalen Umsatzsteuer - die sind sicherlich kein Problem. Aber Porti sind von der Umsatzsteuer befreit, Lieferungen von Kleinstunternehmern ebenso und Ihre Fakturierungen an EU-Ausländer mit UID-Nummer sind als nicht steuerbare Umsätze ebenfalls rein netto abzurechnen. Hieran scheitert Quickbooks schon. Von erniedrigter Mehrwertsteuer etwa auf Bücher und normaler Mehrwertsteuer wollen wir gar nicht erst anfangen. Und was ist, wenn der Kunde nur Abschläge bezahlt, sich Skonto genehmigt, Abzüge geltend macht oder nach entsprechender Vereinbarung später mit Zinsen bezahlt? Und eine Umsatzsteuerrückerstattung wird dann als Rechnung an das Finanzamt "fakturiert" ... Ein Steuerberater wird schreiend davonlaufen.

Es ist also mit Verlaub ein Ammenmärchen zu glauben, man könnte also allein die Fakturierungsdaten so einfach auf Mausklick in eine korrekte und vollständige Buchführung "umwandeln". Das ist Marketing, aber nicht die Wahrheit.

Unsere integrierte Firmenlösung INtex Auftrag verzahnt Warenwirtschaft und Finanzbuchhaltung so eng wie möglich und kennt auch verschiedene Funktionen zur automatisierten Übernahme von Aufträgen und Bestellungen in die Buchhaltung. Dabei kann vorgangsweise oder positionszeilengenau gebucht werden. Auch die Kreditoren-/Debitoren-Buchführung wird unterstützt.

Wenn Sie der Ist-Besteuerung unterliegen, können Sie auch Kontoauszüge als Grundlage Ihrer Buchführung verwenden. Exportieren Sie Ihre Kontoauszüge an ein Buchhaltungsprogramm wie die INtex Buchführung und bauen Sie darauf die Verbuchung der alltäglichen Geschäftsvorfälle auf. Die Kontoauszüge enthalten im Gegensatz zur Fakturierung die tatsächlichen Zahlungseingänge und nicht die theoretischen - heutzutage ein großer Unterschied - und führen auch haargenau all Ihre laufenden Ausgaben auf.

## AUSWEIS VON NETTO- UND MWST-BETRÄGEN

Prinzipiell geht das, es ist nur die Frage, ob es immer Sinn macht. Aufgrund von Rundungsdifferenzen können dabei nämlich Ergebnisse herauskommen, die schnell zu Unmut und Verärgerung bei Ihren Kunden und Streit mit Ihnen führen können, wenn es auch nur um 1Cent-Beträge geht. Ein Beispiel:

Ein Produkt kostet 99.- Euro brutto - nichts Ungewöhnliches. Netto entspricht dies exakt 85,193277310924 oder auf Cent-Beträge zweistellig gerundet 83,19 Euro. Die enthaltene Mwst. beträgt demnach 15,81 Euro.

Nun verkaufen Sie in einer Rechnung drei verschiedene Produkte a 99.- Euro. Die Netto-Beträge der drei Positionszeilen addiert ergeben 249,57 Euro, die Mwst-Beträge addiert 47.43 Euro.

| Brutto VK | Nettto genau    | Netto gerundet | enth. Mwst |
|-----------|-----------------|----------------|------------|
| 99        | 83,193277310924 | 83,19          | 15,81      |
| 99        | 83,193277310924 | 83,19          | 15,81      |
| 99        | 83,193277310924 | 83,19          | 15,81      |
|           |                 |                |            |
| 297       |                 | 249,57         | 47,43      |
|           |                 |                |            |
| 297       | 249,57983193277 | 249,58         | 47,42      |
|           |                 |                |            |

Diese Rechnung ist aber falsch, denn Sie berechnen einen Brutto-Betrag von 3\*99=297.- Euro und daraus ergibt sich die Mwst-Steuer aufgrund der Rundungsdifferenzen geringfügig anders: 297 / 1,19 ergibt nämlich 249,57983193277311, also gerundet 249,58 Euro für den Netto Betrag und 47,42 Cent für die enthaltene Mehrwertsteuer. Sie können nur die nicht gerundeten Beträge addieren. Diese lassen sich aber als Cent-Beträge nicht vernünftig auf einer Rechnung auswerfen.

Besonders deutlich wurde uns aber die Problematik der Rundungsdifferenzen, als wir einen Kunden hatten, der Knöpfe verkaufte - Knöpfe zu 3 Cent das Stück, aber davon zigtausende. In der Produktdatenbank stand dann der Knopf mit 3 Cent Brutto und aufgrund der Rundung auch 3 Cent Netto pro Stück. Schließlich sind 19% von 3 Cent in Cent noch immer nichts. Daraus jedoch zu schließen, dass der Verkauf von 10.000 \* 0,03 Cent Knöpfen keine Mwst enthielte, wäre aber eine Milchmädchenrechnung. Ebenso falsch wäre die Annahme, 20 Positionszeilen verschiedener Knöpfe mit je nur einem Exemplar enthielten, weil die gerundeten, einzelnen Mwst-Beträge addiert weiter Null ergeben, noch immer keine Mehrwertsteuer.

Sie müssen die enthaltene Mwst also aus der Rechnungssumme - gleich ob Brutto oder Netto - berechnen und nicht aus den gerundeten Einzelpositionen. Durch die positionszeilen-genaue Aufführung von Brutto, Netto und Mwst. verleiten Sie aber den Kunden und Rechnungsprüfer geradezu fahrlässig den falschen Weg zu beschreiten. In den meisten Fällen kommt es zu solchen Rundungsdifferenzen nicht, aber möchten Sie das immer vor Rechnungsversand nachhalten?

Lassen Sie also in den Positionszeilen genauere Preisangaben nach Möglichkeit außer den gesetzlich notwendigen Angaben zum Brutto- (bei Endkunden) oder Netto-Betrag (bei gewerblichen Kunden) und zum Mwst-Satz (nicht Betrag) weg für die jeweilige Position. Am Ende der Rechnung werden Netto, Brutto und Mehrwertsteuer ja dann aufgeschlüsselt.

#### MEHRERE GESCHÄFTSBEREICHE, SPRACHEN, LÄNDER, NIEDERLASSUNGEN

INtex Auftrag ist mandantenfähig. Sie können also durch getrennte Führung von Fakturierungsdatenbanken verschiedene Firmen verwalten, in verschiedenen Sprachen fakturieren und auch in anderen Währungen Rechnungen schreiben. Die Zahl der Mandanten ist nicht beschränkt.

INtex Auftrag ist innerhalb einer Datenbank zudem in der Lage, Rechnungen in verschiedenen Sprachen mit unterschiedlichen Briefköpfen zu schreiben.

#### MEHRERE ANSPRECHPARTNER PRO FIRMA

In der Regel wird man mit einem Ansprechpartner auskommen - bei Endkunden schon sowieso und auch bei den meisten Firmen hat man einen Ansprechpartner - den Chef oder den Einkäufer. Bisweilen tritt aber der Fall auf, dass man mit unterschiedlichen Stellen in einer Firma zu tun hat. Viele Programme bieten zu diesem Zweck Mitarbeiter-Felder und es können oft beliebig viele Mitarbeiter angelegt werden. INtex Auftrag hat dafür ebenfalls die Möglichkeit, weitere Adressen zu speichern. Allerdings sollten Sie dieses Feature nur sparsam nutzen, primär zur Speicherung von Adressen und Ansprechpartnern, die von Ihnen nicht aktiv genutzt werden. Wir empfehlen die separate Erfassung weiterer Filialen, Abteilungen und Ansprechpartner. Warum?

Das hat mehrere Gründe:

- Die Technik, beliebig viele Mitarbeiter f
  ür eine Firma zu erlauben, erfordert datenbanktechnisch eine relational angeh
  ängte Tabelle f
  ür eben diese Mitarbeiter-Daten. Kein Problem das zu realisieren, aber es verkompliziert nicht nur die Datenbankstruktur, sondern vor allem auch die Bedienung. Schwierig wird z.B. die Frage zu kl
  ären, welcher der x Mitarbeiter denn etwa eine Rechnung, einen Brief oder ein Fax erhalten soll. Und wer soll auf einem Adressetikett stehen oder einen Werbebrief (Newsletter) erhalten? Wir haben uns deshalb dazu entschlossen, nur den ersten Adressaten aktiv zu f
  ühren, die weiteren rein informativ zu speichern.
- 2. Der Import/Export wird ebenfalls erheblich erschwert und damit auch der Datenaustausch. Das OS X Adressbuch etwa kann mit mehreren Mitarbeitern pro Adresse gar nicht umgehen, Sie müssten sich also entscheiden, welcher Mitarbeiter im Adressbuch stehen soll - oder aber Sie bekommen wieder die "doppelten" Adressdaten, die Sie eigentlich durch datenbanktechnisch "angehängte Mitarbeiter" vermeiden wollten. Gleiches gilt für die Weitergabe von Daten an Excel oder Word etwa um Serienbriefe zu generieren. Und wenn Sie Adressen für Direkt-Marketing kaufen, dann weisen diese ebenfalls keine Mitarbeiterdaten auf, sondern höchstens einen Ansprechpartner. Gleichfalls wird ein von Ihnen benutztes Shop-System wie etwa OSCommerce keine angehängten Mitarbeiterdaten unterstützen und auch Ebay sind solche Datenstrukturen fremd. Sie würden sich also datentechnisch auf eine einsame Insel begeben.
- 3. Durch Duplikation des Adressdatensatzes (Strg-D/Apfel-D) und Änderung des Ansprechpartners können in der Software leicht mehrere Ansprechpartner einer Firma eingegeben werden. Die Liste Firmenkollegen führt zudem die Mitarbeiter einer Firma übersichtlich auf und über die vordefinierte Suche Gleiche Firma können Sie schnell die Adressauswahl auf die Mitarbeiter einer Firma eingrenzen.

Zugegebenermaßen wird durch diese Vorgehensweise die Änderung von Firmenadressen etwas aufwändiger und die Datenbank etwas größer. In Zeiten von zig Gigabyte großen Festplatten spielt das Platzargument nun aber eigentlich gar keine Rolle mehr, die paar Bytes für einen zusätzlichen Datensatz machen keinen Unterschied. Und die Pflege mehrerer Einträge für eine Firma ist leichter, als Sie vielleicht denken:

- Bei der Anlage der Firma mit ihren Mitarbeitern erfassen Sie zunächst mit Sorgfalt ein Grundmuster. Anschließend duplizieren Sie den Datensatz mit Apfel-/Strg-D und ändern nur noch die Mitarbeiterdaten und geben dem Mitarbeiter jeweils einen eindeutigen Code, etwa Intex Böhmer, Intex Meier, Intex Schulz.
- Alle Mitarbeiter werden dank des gleichen Firmennamens automatisch in einer Gruppe Kollegen zusammengefasst. Deshalb zeigt Ihnen die Liste Firmenkollegen immer gleich alle weiteren Mitarbeiter derselben Firma und Sie können leicht zwischen diesen hin- und hernavigieren.
- 3. Im Falle etwa von Adressänderungen brauchen Sie ebenfalls nicht alle Adressdaten von Hand zu ändern. Dafür gibt es im Suchen-Menü von INtex Auftrag den Befehl "Feldinhalt ersetzen". Machen Sie eine Abfrage auf die Firma mit der vordefinierten Suche Gleiche Firma, geben Sie die neue Adresse in einem der Mitarbeiter-Datensätze an und wählen Sie "Feldinhalt ersetzen". Nach nur einem weiteren Mausklick sind auch die Anschriften der Kollegen geändert, selbst wenn dies mehr als nur zwei, drei sein sollten.

Hadern Sie also nicht mit einer größeren Anzahl von Datensätzen. Die Datenbank verkraftet das mit links und Sie können eine große Adressmenge leichter verwalten als Sie vielleicht auf Anhieb denken. Vor allem erlaubt aber erst die Aufsplittung der Mitarbeiter in einzelne Datensätze eine funktionierende und problemlose Weitergabe der Adressdaten an Mac OS X Adressbuch, Excel und Word. Und bei der Auswertung der Aufträge oder der Durchsicht der Korrespondenz können Sie viel leichter die Mitarbeiter und Abteilungen eines Kunden auseinanderhalten, wenn diese eigenen Kundencodes haben und getrennte Datensätze bilden. Außerdem können Sie Mitarbeiter und Abteilungen durch getrennte Datensätze individueller bearbeiten.

## ONLINE-SHOPS

Immer häufiger stellt sich die Frage, wie herkömmliche Warenwirtschaft und eCommerce via Shop-System miteinander verbunden werden können. Dabei sind vor allem zwei Wege des Datenaustausches von Interesse:

Erstens - wie kommen die Produktdaten aus der Warenwirtschaft in das Shop-System? Zweitens - wie kommen Bestellungen aus dem Shop in die Warenwirtschaft?

Fangen wir mit der Produktdatenbank und der Frage, wie die Produkte online in den Webshop kommen können, an. Prinzipiell gibt es mehrere Wege, die Produkte online zu bekommen. Die meisten Shop-Systeme basieren auf einer Datenbank - OSCommerce etwa auf MySQL - und diese Datenbanken können im Administratormodus mit Daten via Import befüllt werden. Importiert werden können dabei meistens ASCII-Daten, die sich aus INtex Auftrag exportieren lassen. Beim Import in eine vorhandene Webshop-Datenbank treten jedoch diverse technische und inhaltliche Probleme auf:

- Da der Datenaustausch beim Import/Export meistens über das ASCII Format abgewickelt wird, in diesem Format aber keine Multimediadaten wie Bilder abgespeichert werden können, lassen sich nur Textangaben und Preise übertragen. Alles Bildmaterial muss separat hochgeladen werden. Sie könnten höchstens Bild-Links bereits in der Warenwirtschaft vorbereiten.
- Selbst wenn die Online-Datenbank etwa auch Bilder importieren könnte, bliebe noch die Frage, ob in der Warenwirtschaft denn internettaugliche Bilder vorhanden sind. Sind überhaupt Bilder drin und, wenn ja, sind diese nicht eher auf Druck-Tauglichkeit optimiert? Gibt es Miniaturen für Listen und Großansichten?
- Bei Datumsangaben kommt das Problem unterschiedlicher Notierungsweisen hinzu. Deutsche Datumsformate lassen sich nur schwer in amerikanische OpenSource Projekte einpflegen, weil Trennzeichen und Reihenfolge unterschiedlich sind. Es müssen also Konvertierungen programmiert werden.
- Selbst Umlaute und ß bereiten beim Import/Export über Textformate wie ASCII und ANSI regelmäßig größere Probleme. Welche deutschsprachige Produktbeschreibung kommt aber ohne diese Sonderzeichen aus?
- Produktbeschreibungen werden in der Fakturierung selten HTML-Auszeichnungen enthalten. HTML-Codierung von Umlauten ist auch nicht möglich, denn die Codierungen enden mit einem Semikolon, das aber schon als Trennzeichen beim ASCII-Export verwendet wird.
- Noch gravierender als diese technischen Einschränkungen dürften aber die unterschiedlichen, inhaltlichen Anforderungen sein. Die Produktdatenbank in der Warenwirtschaft dient primär, wenn nicht ausschließlich der Fakturierung, also der Rechnungsschreibung. Hier sind naturgemäß die Erfordernisse wesentlich anders als bei der Gestaltung eines Produktkataloges mit Bestellmöglichkeit in einem Webshop. Hier benötigen Sie Endkunden-taugliche Produktbeschreibungen, werberische Titel und Slogans, Vorteils-Aufzählungen, Verweise auf passende Produkte, Empfehlungen etc. Die Warenwirtschaft dürfte das häufig gar nicht hergeben. Immerhin hat INtex Auftrag Datenbankfelder, um solche Shop-orientierten Informationen zusätzlich zu erfassen.
- Es fehlt aber in der Regel nicht nur an Informationen. Es kommt noch hinzu, dass die Informationen anders aufbereitet werden müssen. In der Warenwirtschaft werden Sie etwa verschiedene Größen eines Schuhs als unterschiedliche Produkte anlegen, um in der Lagerverwaltung auch die entsprechenden Mengen getrennt verwalten zu können. Im Shop aber werden Varianten eines Produktes als ein Produkt zusammengefasst und der Kunde wählt dann aus einer Aufklappliste Größen und Farben aus. Das ist ein völlig unterschiedlicher Datenaufbau!

Fazit: Prinzipiell lassen sich Daten aus der Warenwirtschaft via Import in ein Online-Shop-System übernehmen. Praktisch werden Sie aber um die Pflege zweier Datenbestände auf Dauer kaum herumkommen, es sei denn, Sie investieren erheblich in Individualprogrammierung zum Datenabgleich und zur Datenumwandlung der Warenwirtschaftsdaten in shop-taugliche Daten. Oder aber Ihre Produkte sind sehr einfach zu verwalten, kommen also ohne Varianten, Farben und Größen aus und müssen auch nicht besonders beworben werden. Eine Datenbank mit Schrauben und Nägeln dürfte sich etwa direkt in einen Shop importieren lassen, sofern unterschiedliche Varianten etwa bei der Länge auch im Shop als einzelne getrennte Produkte dargestellt werden.

Wechseln wir nun zur zweiten Frage, der Übernahme von Bestellungen und Aufträgen aus Webshops. Da stellt sich zunächst die Frage, wie Sie überhaupt vom Verkauf erfahren. In der Regel werden Sie hierzu eine Mail vom Shop erhalten und auch das Online-Interface der Webshop-Administration wird die Transaktion auswerfen. Die Datenübernahme könnte also sowohl von diesen Bildschirmschnittstellen als auch über die Emails erfolgen. INtex Auftrag enthält im Adressen-Modul einen Befehl zum Einlesen von Adressdaten aus HTML-Formular-Emails.

Bei den Emails ist das Problem, dass diese möglicherweise nicht alle Daten enthalten bzw. enthalten sollten. Schließlich werden Emails in der Regel unverschlüsselt übersandt und, wenn Ihr Shop Kreditkartenzahlung akzeptiert, werden Sie ja kaum erst SSL-Verschlüsselung für die Eingabe dieser Daten anbieten und anschließend dieselben Daten unverschlüsselt an sich selbst mailen. Ist dies nicht der Fall, weil Sie keine Kreditkarten annehmen oder bereits online abwickeln lassen, dann gilt diese Einschränkung nicht. Es bleibt die unverschlüsselte Weitergabe aller Kundendaten. Einen Sex-Shop sollten Sie dann jedenfalls nicht betreiben.

Der bessere Weg ist also der Rückgriff auf das Online-Interface des Webshops. Auch hier bieten sich wiederum zwei grundsätzliche Optionen zur Datenweitergabe an. Das Kopieren von Bildschirmdaten über die Zwischenablage (möglicherweise per AppleScript automatisiert) oder der Export/Import (möglicherweise über PHP automatisiert).

Wir bekommen also mehr oder minder direkt über Export oder Mail die Fakturierungsdaten in eine Datei auf unseren Rechner mit der Warenwirtschaft. Und wie geht es weiter? Wie kommen die Daten in die Fakturierung? Leider beginnt hier das nächste große Problem. Dazu folgende Anmerkungen:

- Bestellmails, die aus HTML-Formularen generiert wurden, liegen in einem Datenbank-untypischen Format vor, das keine Datenbank direkt importieren kann. Hier muss erst eine Konvertierung (Parsen des Formulars) stattfinden.
- Noch größer ist aber das Problem der unterschiedlichen Datenstrukturen. Die Bestellmail enthält alle Auftragsdaten sozusagen in einem Datensatz. In der Warenwirtschaft sind diese Daten aber in mehrere Datentabellen getrennt, nämlich die Adresse, die Auftragsdaten und die Auftragszeilen. Es muss also ein dreifacher Import stattfinden, wobei beim Adressimport noch ein Abgleich auf Doppelte zu erfolgen hat. Manuell gemacht, schleichen sich hier schnell Fehler ein und es lohnt sich im Vergleich zum Abtippen ohnehin nur, wenn Sie entweder extrem langsam tippen oder deutlich mehr als zehn Aufträge auf einen Schlag zu importieren sind.
- OSCommerce und andere Webshops haben intern eine ähnliche Datenbankstruktur wie INtex Auftrag. Aber einen Auftrag zu übertragen, würde drei Export- und drei Importläufe für Adresse, Auftrag und Positionszeilen erfordern. Auch das lohnt sich nur bei größeren Datenmengen.

Fazit: Eine automatisierte Übernahme von Auftragsdaten aus einem Webshop ist prinzipiell möglich, muss aber in aller Regel individuell angepasst und programmiert werden, um wirklich befriedigend zu laufen. Lohnend mit Blick auf Zeitaufwand und Kosten - ist all das nur, wenn bei Ihnen über eCommerce ein größerer Umsatz läuft. Sollte es gar so sein, dass Sie Ihre Umsätze größtenteils online generieren und nur wenige Aufträge per Telefon, Fax oder schriftlich hereinkommen, ist unter Umständen sogar die Erweiterung des Online-Shops zu einer vollwertigen Warenwirtschaft sinnvoller als der Versuch, Shop und Warenwirtschaft miteinander kommunizieren zu lassen. Sie würden dann die Papieraufträge selbst in Ihren Onlineshop eintragen.

Lassen Sie sich nicht ungeprüft von Werbeaussagen ködern, Warenwirtschaft und Webshop wären völlig problemlos und standardisiert zu integrieren. Wir halten solche Versprechungen für "Bauernfängerei". In vielen Fällen werden Sie die Problematik nur durch Mehrarbeit lösen können, so unangenehm es ist, dies zu akzeptieren. Problem: Ich möchte mit DATANORM Daten arbeiten können. Oft sind die Daten aber exe-gepackt.

Sie bekommen DATANORM Daten als zip-gepackt, was sich am Mac entpacken läßt, von dieser Adresse für nahezu alle Hersteller:

## DATANORM DATEN

Nach dem Entpacken können Sie die Daten entweder direkt in die Preis- und Artikelfelder von INtex Auftrag einlesen oder den gesonderten DATANORM Feldern zuordnen und manuell eigene Preise und Bezeichnungen zuordnen.

# PFLICHTANGABEN AUF RECHNUNGEN

Die Pflichtangaben in Rechnungen wurden u.a. durch das am 1.1.2004 in Kraft getretene Steueränderungsgesetz 2003 neu gefasst. Bedeutung haben diese Regelungen vor allem für den Vorsteuerabzug des Rechnungsempfängers. Das Bundesministerium der Finanzen (BMF) hat hierzu drei erläuternde BMF-Schreiben erlassen, zuletzt am 26. September 2005 zur Angabe des Zeitpunkts der Lieferung oder sonstigen Leistung in der Rechnung. Das BMF weist in seinen Schreiben unter anderem darauf hin, dass die Angaben in Rechnungen vollständig und richtig sein müssen, um zum Vorsteuerabzug zu berechtigen. Der Rechnungsempfänger hat danach die Pflicht, die Rechnungsangaben auf Vollständigkeit und Richtigkeit zu überprüfen; diese Pflicht gilt nicht für die Richtigkeit der finanzamtsbezogenen Steuernummer, der inländischen Umsatzsteueridentifikationsnummer (USt-Id-Nr.) und der fortlaufenden Rechnungsnummer.

Durch die Harmonisierungsbemühungen der EU zur Rechnungsstellung werden ab Januar 2004 folgende Pflichtangaben zusätzlich auf Rechnungen gefordert:

- 1. Namen und Anschriften des leistenden Unternehmers und des Kunden
- 2. Steuernummer oder die Umsatzsteuer-Identifikationsnummer (USt-IdNr) des leistenden Unternehmers
- 1. Bei Leistungen zwischen verschiedenen EU-Staaten die USt-IdNr des leistenden Unternehmens und des Kunden
- 2. Ausstellungsdatum
- 3. Fortlaufende Nummer, die zur Identifizierung der Rechnung einmalig vergeben wird
- 4. Menge und handelsübliche Bezeichnung der Waren oder Leistungen
- 5. Zeitpunkt der Lieferung oder Leistung oder bei Anzahlungen den Zeitpunkt der Zahlung, sofern der Zeitpunkt feststeht und nicht mit dem Ausstellungsdatum identisch ist
- 6. Anzuwendender Umsatzsteuersatz
- 7. Aufschlüsselung des Nettobetrages nach einzelnen Umsatzsteuersätzen, wenn die Umsätze verschiedenen Steuersätzen unterliegen oder steuerbefreit sind
- 8. Jede im Voraus vereinbarte Minderung des Entgelts (Nettobetrag), sofern sie nicht bereits im Entgelt berücksichtigt ist

Fehlt eine der obligatorischen Pflichtangaben, so entfällt seit 1.1.2004 das Recht auf Vorsteuerabzug.

Bitte überprüfen Sie Ihre Formulare!